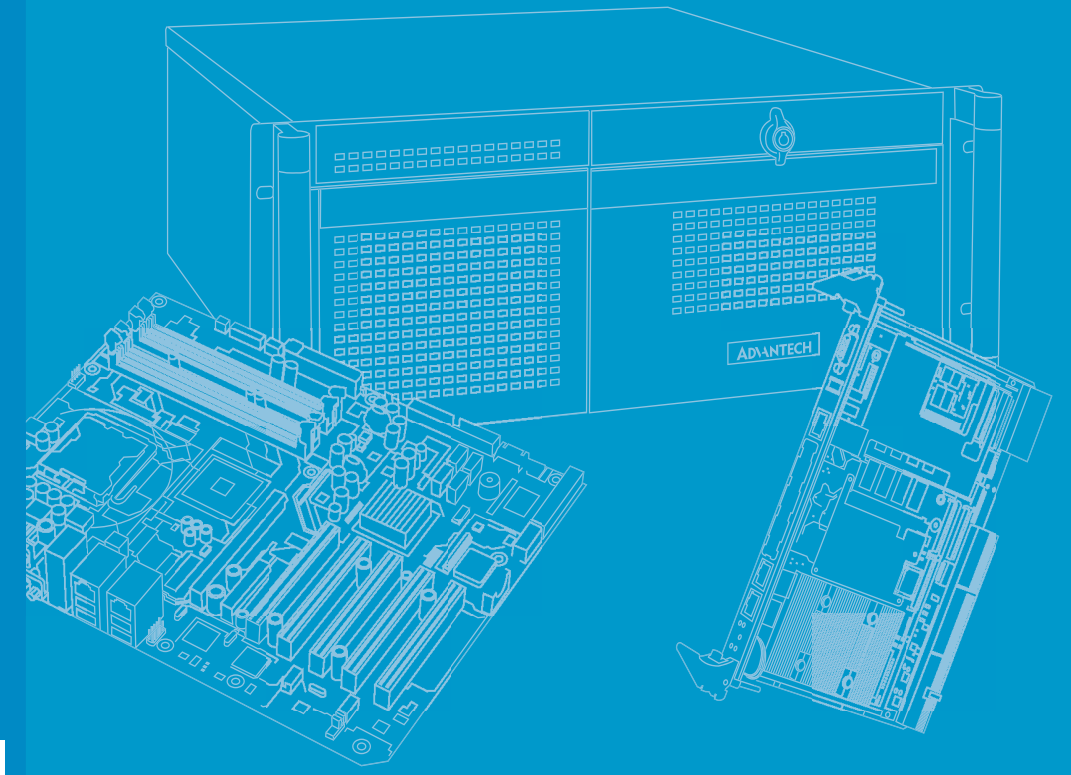

# **User Manual**

# **ITA-5831 Series**

Intel® the 6rd Generation Core™ i Processor Fanless System for Railway Applications

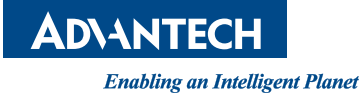

# Copyright

The documentation and the software included with this product are copyrighted 2018 by Advantech Co., Ltd. All rights are reserved. Advantech Co., Ltd. reserves the right to make improvements in the products described in this manual at any time without notice. No part of this manual may be reproduced, copied, translated or transmitted in any form or by any means without the prior written permission of Advantech Co., Ltd. Information provided in this manual is intended to be accurate and reliable. However, Advantech Co., Ltd. assumes no responsibility for its use, nor for any infringements of the rights of third parties, which may result from its use.

### **Acknowledgements**

The ITA-5831 is trademark of Advantech Co., Ltd.

All other product names or trademarks are properties of their respective owners.

# **Product Warranty (2 years)**

Advantech warrants to you, the original purchaser, that each of its products will be free from defects in materials and workmanship for two years from the date of purchase.

This warranty does not apply to any products which have been repaired or altered by persons other than repair personnel authorized by Advantech, or which have been subject to misuse, abuse, accident or improper installation. Advantech assumes no liability under the terms of this warranty as a consequence of such events.

Because of Advantech's high quality-control standards and rigorous testing, most of our customers never need to use our repair service. If an Advantech product is defective, it will be repaired or replaced at no charge during the warranty period. For outof-warranty repairs, you will be billed according to the cost of replacement materials, service time and freight. Please consult your dealer for more details.

If you think you have a defective product, follow these steps:

- 1. Collect all the information about the problem encountered. (For example, CPU speed, Advantech products used, other hardware and software used, etc.) Note anything abnormal and list any onscreen messages you get when the problem occurs.
- 2. Call your dealer and describe the problem. Please have your manual, product, and any helpful information readily available.
- 3. If your product is diagnosed as defective, obtain an RMA (return merchandize authorization) number from your dealer. This allows us to process your return more quickly.
- 4. Carefully pack the defective product, a fully-completed Repair and Replacement Order Card and a photocopy proof of purchase date (such as your sales receipt) in a shippable container. A product returned without proof of the purchase date is not eligible for warranty service.
- 5. Write the RMA number visibly on the outside of the package and ship it prepaid to your dealer.

Part No. 200K583100 Printed in Taiwan Edition 1 April 2018

# **Technical Support and Assistance**

- 1. Visit the Advantech website at http://support.advantech.com where you can find the latest information about the product.
- 2. Contact your distributor, sales representative, or Advantech's customer service center for technical support if you need additional assistance. Please have the following information ready before you call:
  - Product name and serial number
  - Description of your peripheral attachments
  - Description of your software (operating system, version, application software, etc.)
  - A complete description of the problem
  - The exact wording of any error messages

# A Message to the Customer

### Advantech Customer Services

Each and every Advantech product is built to the most exacting specifications to ensure reliable performance in the harsh and demanding conditions typical of industrial environments. Whether your new Advantech equipment is destined for the laboratory or the factory floor, you can be assured that your product will provide the reliability and ease of operation for which the name Advantech has come to be known. Your satisfaction is our primary concern. Here is a guide to Advantech's cus- tomer services.

To ensure you get the full benefit of our services, please follow the instructions below carefully.

#### **Technical Support**

We want you to get the best performance possible from your products. If you run into technical difficulties, we are here to help. For the most frequently asked questions, you can easily find answers in your product documentation. These answers are normally a lot more detailed than the ones we can give over the phone.

Please consult this manual first. If you still cannot find the answer, gather all the information or questions that apply to your problem, and with the p can be assured that your product will provide the reliability and ease of operation for floor, you can be assured that your product will provide the reliability and ease of o oy product close at hand, call your dealer. Our dealers are well trained and ready to give you the support you need to get the most from your Advantech products. In fact, most problems reported are minor and can be easily solved over the phone.

In addition, free technical support is available from Advantech engineers every business day. We are always ready to give advice about application requirements or specific information on the installation and operation of any of our products.

# **Initial Inspection**

Before setting up the system, check that the items listed below are included and in good condition. If any item does not accord with the table, please contact your dealer immediately.

- 1 x ITA-5831 series industrial computer
- 1 x ITA-5831 accessory box
- 1 x Warranty card

If any of these items are missing or damaged, contact your distributor or sales representative immediately. We have carefully inspected the ITA-5831 mechanically and electrically before shipment. It should be free of marks and scratches and in perfect working order upon receipt. As you unpack the ITA-5831, check it for signs of ship- ping damage. (For examples: box damage, scratches, dents, etc.) If it is damaged or it fails to meet the specifications, notify our service department or your local sales representative immediately. Also, please notify the carrier. Retain the shipping carton and packing material for inspection by the carrier. After inspection, we will make arrangements to repair or replace the unit.

# **Safety Instructions**

- 1. Read these safety instructions carefully.
- 2. Keep this User Manual for later reference.
- 3. Disconnect this equipment from any AC outlet before cleaning. Use a damp cloth. Do not use liquid or spray detergents for cleaning.
- 4. For plug-in equipment, the power outlet socket must be located near the equipment and must be easily accessible.
- 5. Keep this equipment away from humidity.
- 6. Put this equipment on a reliable surface during installation. Dropping it or letting it fall may cause damage.
- 7. The openings on the enclosure are for air convection. Protect the equipment from overheating. DO NOT COVER THE OPENINGS.
- 8. Make sure the voltage of the power source is correct before connecting the equipment to the power outlet.
- 9. Position the power cord so that people cannot step on it. Do not place anything over the power cord.
- 10. All cautions and warnings on the equipment should be noted.
- 11. If the equipment is not used for a long time, disconnect it from the power source to avoid damage by transient overvoltage.
- 12. Never pour any liquid into an opening. This may cause fire or electrical shock.
- 13. Never open the equipment. For safety reasons, the equipment should be opened only by qualified service personnel.
- 14. If one of the following situations arises, get the equipment checked by service personnel:
  - The power cord or plug is damaged.
  - Liquid has penetrated into the equipment.
  - The equipment has been exposed to moisture.
  - The equipment does not work well, or you cannot get it to work according to the user's manual.
  - The equipment has been dropped and damaged.
  - The equipment has obvious signs of breakage.

- 15. DO NOT LEAVE THIS EQUIPMENT IN AN ENVIRONMENT WHERE THE STORAGE TEMPERATURE MAY GO BELOW -40° C (-104° F) OR ABOVE 55° C (131° F). THIS COULD DAMAGE THE EQUIPMENT. THE EQUIPMENT SHOULD BE IN A CONTROLLED ENVIRONMENT.
- 16. CAUTION: DANGER OF EXPLOSION IF BATTERY IS INCORRECTLY REPLACED. REPLACE ONLY WITH THE SAME OR EQUIVALENT TYPE RECOMMENDED BY THE MANUFACTURER, DISCARD USED BATTERIES ACCORDING TO THE MANUFACTURER'S INSTRUCTIONS.

The sound pressure level at the operator's position according to IEC 704-1:1982 is no more than 70 dB (A).

DISCLAIMER: This set of instructions is given according to IEC 704-1. Advantech disclaims all responsibility for the accuracy of any statements contained herein.

# **Safety Precaution - Static Electricity**

Follow these simple precautions to protect yourself from harm and the products from damage.

- To avoid electrical shock, always disconnect the power from your PC chassis before you work on it. Don't touch any components on the CPU card or other cards while the PC is on.
- Disconnect power before making any configuration changes. The sudden rush of power as you connect a jumper or install a card may damage sensitive electronic components.

# **Battery Information**

Batteries, battery packs and accumulators should not be disposed of as unsorted household waste. Please use the public collection system to return, recycle, or treat them in compliance with the local regulations.

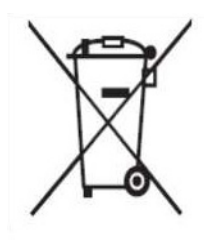

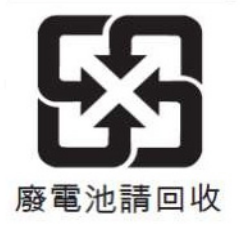

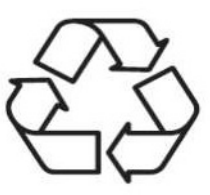

# Warnings, Cautions and Notes

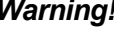

Warning! Warnings indicate conditions, which if not observed, can cause personal injury!

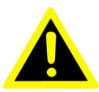

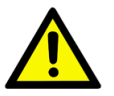

Caution! Cautions are included to help you avoid damaging hardware or losing data. e.g. There is a danger of a new battery exploding if it is incorrectly installed. Do not attempt to recharge, force open, or heat the battery. Replace the battery only with the same or equivalent type recommended by the manufacturer. Discard used batteries according to the manufacturer's instructions.

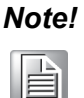

Notes provide optional additional information.

# Contents

| Chapter | 1   | Overview                                                | .1 |
|---------|-----|---------------------------------------------------------|----|
|         | 11  | Introduction                                            | 2  |
|         | 1.1 | Specifications                                          | 2  |
|         | 1.3 | Power Information                                       | 3  |
|         |     | Table 1.1: Power input                                  | 3  |
|         | 1.4 | Environmental Specifications                            | 3  |
|         |     | Table 1.2: Environmental Specifications                 | 3  |
|         | 1.5 | Dimension Diagram                                       | 4  |
|         |     | Figure 1.1 Dimension Diagram of ITA-5831                | 4  |
|         |     | Figure 1.2 Exploded Diagram of ITA-5831                 | 5  |
|         |     | Table 1.3: Parts list                                   | 5  |
| Chapter | 2   | H/W Installation                                        | .7 |
|         | 2.1 | Introduction                                            | 8  |
|         | 2.2 | Jumpers and Connectors                                  | 8  |
|         |     | 2.2.1 Jumper Description                                | 8  |
|         |     | 2.2.2 Jumper and Connector Location                     | 9  |
|         |     | Figure 2.1 Jumpers and Connector Location on Main Board | 9  |
|         |     | Table 2.1: Jumpers and switches                         | 9  |
|         |     | Table 2.2: BAT1(RTC battery pin header)                 | 10 |
|         |     | Table 2.3: JCMOS1(Clear CMOS setting)                   | 10 |
|         |     | Table 2.4: PMODE1(AT,ATX witch)                         | 10 |
|         | 2.3 |                                                         | 11 |
|         |     | Figure 2.2 TTA-5831 Front View                          | 11 |
|         |     | 2.2.1 COM connector                                     | 11 |
|         |     | Z.S.1 COM Connector Pin Definition                      | 12 |
|         |     | 2 3 2 Audio connector                                   | 12 |
|         |     | Table 2.6. Audio Connector Pin Definition               | 12 |
|         |     | 2.3.3 Digital I/O connector                             | 13 |
|         |     | Table 2.7: Digital I/O Connector Pin Definition         | 13 |
|         |     | 2.3.4 USB connector                                     | 13 |
|         |     | Table 2.8: USB3.0 Connector Pin Definition              | 13 |
|         |     | Table 2.9: USB2.0 connector Pin Definition              | 13 |
|         |     | 2.3.5 Ethernet                                          | 14 |
|         |     | Table 2.10: Ethernet Connector Pin Definition           | 14 |
|         |     | 2.3.6 Power Input                                       | 14 |
|         |     | Table 2.11: Power Connector Pin Definition              | 14 |
|         |     | 2.3.7 LED Indicators for System Status                  | 14 |
| Chapter | 3   | System Setup1                                           | 5  |
|         | 2.1 | Introduction                                            | 16 |
|         | 5.1 | 3 1 1 Installing m-SΔTΔ                                 | 16 |
|         |     | Figure 3.1 Installing mini-PCIe and m-SATA              | 16 |
|         |     | Figure 3.2 Installing mini-PCle                         | 17 |
|         |     | 3.1.2 Installing SSD                                    | 18 |
|         |     | Figure 3.3 Installing SSD (1)                           | 18 |
|         |     | Figure 3.4 Installing SSD module (2)                    | 18 |
|         |     | 3.1.3 Installing ITA-EM Easy-Swap modules               | 19 |
|         |     | Figure 3.5 Installing Easy-Swap modules (1)             | 19 |
|         |     | Figure 3.6 Installing Easy-Swap modules (2)             | 20 |

|          |                   | <ul> <li>Figure 3.7 COM module (ITA-EM-SR61-001AE)</li> <li>3.1.4 Installing RTC</li> <li>Figure 3.8 Installing RTC</li> <li>3.1.5 Installing Antennas</li> <li>Figure 3.9 Installing antennas</li> </ul>                                              | 20<br>21<br>21<br>22<br>22                                         |
|----------|-------------------|----------------------------------------------------------------------------------------------------|--------------------------------------------------------------------|
| Chapter  | 4                 | BIOS Setting                                                                                                    | 23                                                                 |
|          | 4.1<br>4.2<br>4.3 | Introduction<br>Entering Setup<br>Main Setup<br>4.3.1 Advanced BIOS Setup<br>4.3.2 Chipset Configurations<br>4.3.3 Security configuration<br>4.3.4 Boot Configuration<br>4.3.5 Save & Exit Configuration                                               | 24<br>25<br>26<br>40<br>47<br>48<br>49                             |
| Chapter  | 5                 | Driver Installation                                                                                                    | 51                                                                 |
|          | 5.1<br>5.2        | Introduction<br>Driver Installation<br>5.2.1 Chipset Windows Driver Setup<br>5.2.2 VGA Windows Driver Setup<br>5.2.3 ME Windows Driver Setup<br>5.2.4 LAN Windows Driver Setup<br>5.2.5 US3.0 Windows Driver Setup<br>5.2.6 Audio Windows Driver Setup | 52<br>52<br>53<br>56<br>56<br>57<br>57<br>57                       |
| Chapter  | 6                 | GPIO Programming Guide                                                                                                    | 59                                                                 |
|          | 6.1<br>6.2<br>6.3 | <ul> <li>ITA-5831 Digital DIO Definition</li> <li>Configuration Sequence</li></ul>                                                                                                    | 60<br>60<br>61<br>61<br>61<br>61<br>62<br>62<br>62<br>tion .<br>63 |
| Annondi  | ~ ^               | A Drogramming the Wetchdog Time                                                                                                    |                                                                    |
| Abbeildi | A                 | 69                                                                                                    | ; <b>I</b> .                                                       |

| A.1 | Programming the Watchdog Timer |                                |    |  |  |
|-----|--------------------------------|--------------------------------|----|--|--|
|     | A.1.1                          | Watchdog Timer Overview        | 70 |  |  |
|     | A.1.2                          | Programming the Watchdog Timer | 70 |  |  |

| Appendix B | Declaration of A the Presence<br>Condition of the Restricted<br>Substances Marking75 |  |  |
|------------|--------------------------------------------------------------------------------------|--|--|
| Appendix C | Safety Instructions Battery Information77                                            |  |  |
| C.1<br>C.2 | 安全指示<br>電池信息                                                                         |  |  |

78 78

ITA-5831 User Manual

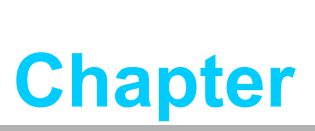

### **Overview**

- Sections include:
- Introduction
- Specifications
- Power Information
- Environment Specifications
- Dimension Diagram

# 1.1 Introduction

The ITA-5831 is a fanless, compact embedded industrial computer chassis with the 6th Gen Core<sup>TM</sup> i processor and wide voltage input range, which is specially designed for intelligent transportation and road surveillance. This powerful computing platform can withstand operation 24 hours a day, 7 days a week.

# **1.2 Specifications**

- Processer and Chipset: Intel® Core<sup>TM</sup> i7/i5/Celeron processor + QM170 chipset
- BIOS: AMI SPI 16M byte Flash
- Memory: On-board 8 GB DDR4 2133 MHz
- **Display:** Intel® HD Graphics 530 (Core i)
  - VGA: 1920x1200 @ 60 Hz
  - DVI: 1920x1200 @ 60 Hz
- DP extension:
  - HDMI: 4096x2160 @ 24 Hz, 24 bpp
  - DVI: 1920x1200 @ 60 Hz
  - VGA: 1920x1200 @ 60 Hz
- EDP extension: LVDS
- Storage: Supports 2 x 2.5" SSD (Default setting, 1 x ITA-EM-ST51-00A1E)
   Max to 3 x 2.5" SSD
  - Max to 3 x 2.5" SSD
  - 1 x Full-size mSATA (on Mainboard)
- Expansion: 3 x Full-size Mini PCIe Socket
- Ethernet: 3 x 10/100/1000Mbps with M12 X-coded (Female) Controller: Intel I210-IT
- **USB:** 2 x USB3.0 with Type A, 1 x USB2.0 with M12 A-coded (F) 4-pin
- **DVI:** 1 x DVI-I
- Series I/O: 2 x RS-232/422/485 with 2KV Isolation; support auto-flow control, DB9 type
- Digital I/O: 1 x 4-bit DI/4-bit DO with 2KV Isolation
- Audio: 1 x Speaker-out with 2 x 4W Amp., 1 x Mic-in
- Optional I/O modules:

- 1 x ITA-EM-SR61(ITAM-SR51): 4 x RS232/422/485 with 2KV Isolation

- Dimension (W x H x D): 220 x 88 x 198.8 mm 256 x 92 x 198.8 mm with mounting kits
- Net weight: 4.5 Kg

# **1.3 Power Information**

ITA-5831 power design complies with EN 50155 S2/C1.

| Table 1.1: Power input   |                           |              |               |             |  |
|--------------------------|---------------------------|--------------|---------------|-------------|--|
| DC-IN Voltage            | 24V                       | 48V          | 72V           | 110V        |  |
| Voltage Range (0.7~1.25) | 16.8 ~ 30V                | 33.6 ~ 60V   | 50.4 ~ 90V    | 77 ~ 137.5V |  |
| Transient (0.6~1.4/0.1s) | 14.4 ~ 33.6V              | 28.8 ~ 67.2V | 43.2 ~ 100.8V | 66 ~ 154V   |  |
| Power connector          | 1 x M12 S-coded (M) 4-pin |              |               |             |  |

# **1.4 Environmental Specifications**

| Table 1.2: Environmental Specifications |                                                         |  |  |  |  |  |
|-----------------------------------------|---------------------------------------------------------|--|--|--|--|--|
| Operating Temperature                   | EN50155 Tx level: -40 ~ 70°C (with industrial storage)  |  |  |  |  |  |
| Safety Certificate Temperature          | -10~50°C (with industry level accessory)                |  |  |  |  |  |
| Storage Temperature                     | -40 ~ 85°C                                              |  |  |  |  |  |
| Humidity                                | 95% @ 40° C, non-condensing                             |  |  |  |  |  |
| Vibration                               | 1 Grms @ 5 ~ 500 Hz, random, 1 hr/axis (SSD/mSATA)      |  |  |  |  |  |
| Bump                                    | 10G, IEC60068-2-27:1987, half-sine wave, 16 ms duration |  |  |  |  |  |
| Safety                                  | UL, CCC, BSMI, CE, FCC                                  |  |  |  |  |  |

The shock and vibration tests were conducted according to the Category 1. Body mounted Class B of the EN 61373 with the acceptable results.

# **1.5 Dimension Diagram**

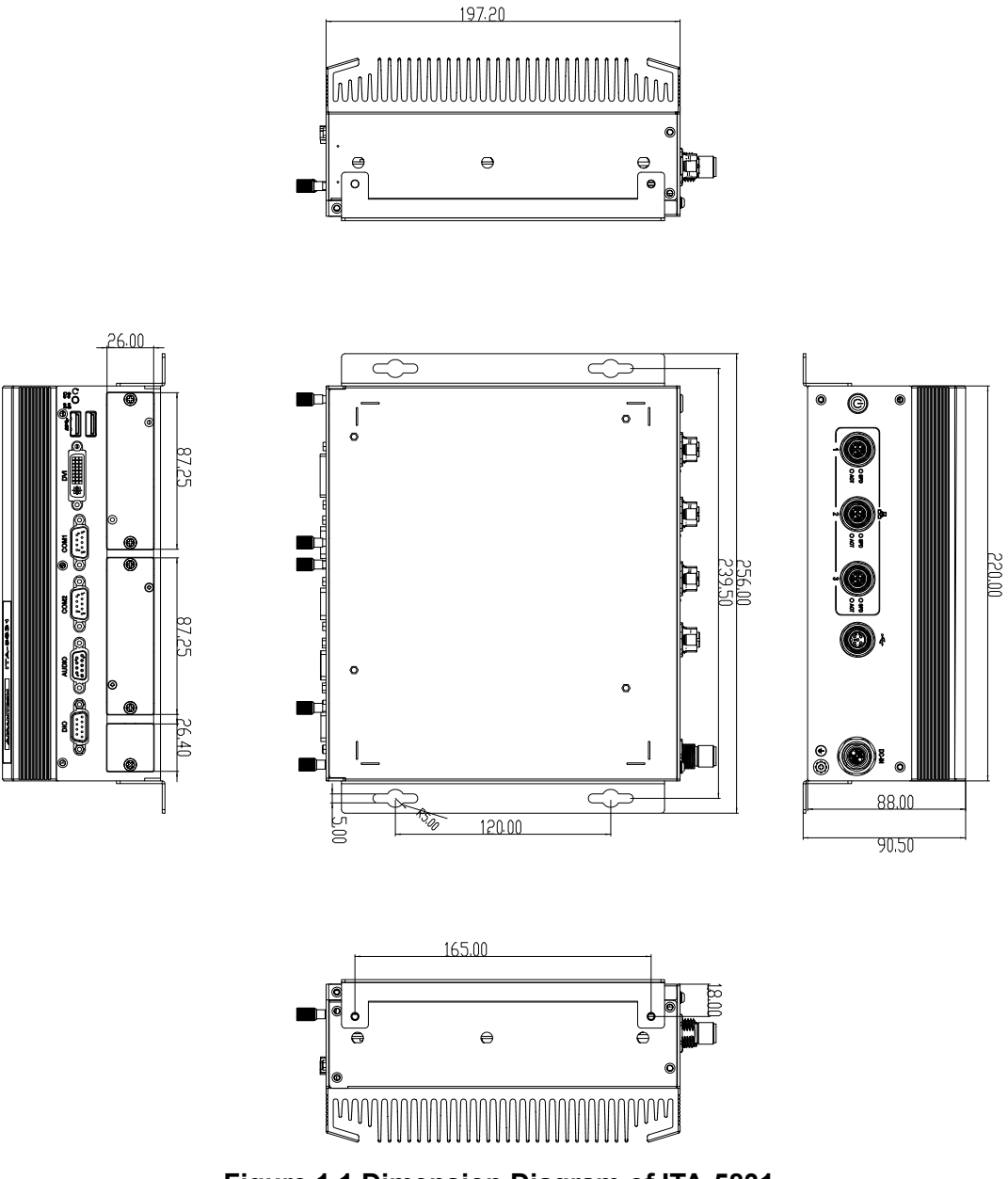

Figure 1.1 Dimension Diagram of ITA-5831

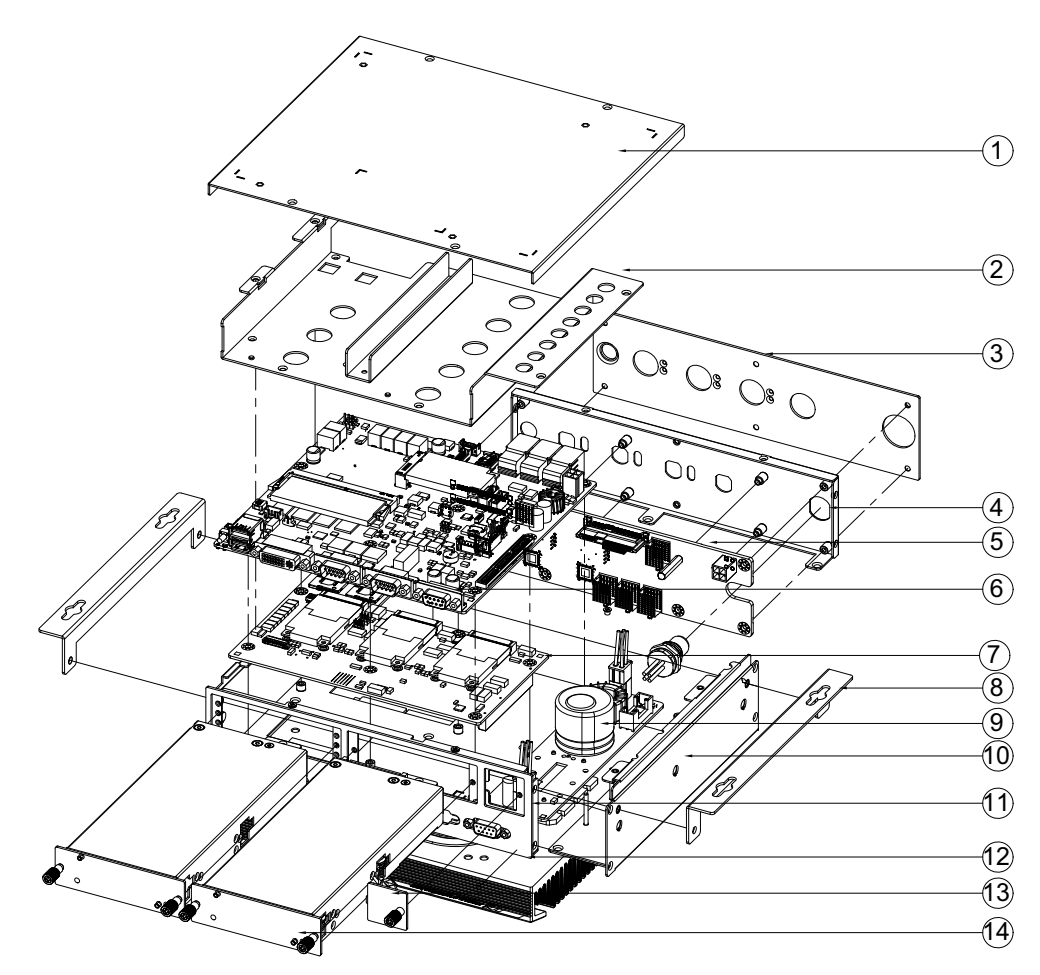

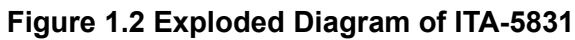

| Tab | Table 1.3: Parts list              |    |                             |  |  |  |
|-----|------------------------------------|----|-----------------------------|--|--|--|
| 1   | Top cover                          | 8  | Mounting kits               |  |  |  |
| 2   | Carrier board for easy-swap module | 9  | Power module                |  |  |  |
| 3   | Real I/O panel                     | 10 | Power module bracket        |  |  |  |
| 4   | Front panel (Internal)             | 11 | Front panel (Internal)      |  |  |  |
| 5   | Backplane                          | 12 | Front panel                 |  |  |  |
| 6   | Main board                         | 13 | Heatsink                    |  |  |  |
| 7   | Carrier board                      | 14 | Easy-swap module (Optional) |  |  |  |

ITA-5831 User Manual

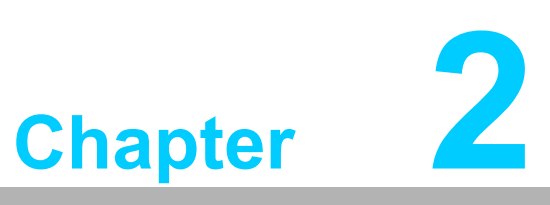

# **H/W Installation**

Sections include: Introduction Jumpers and Connectors I/O Connectors

# 2.1 Introduction

The following sections show the internal jumpers setting and the external connectors pin assignment for application integration.

# **2.2 Jumpers and Connectors**

### 2.2.1 Jumper Description

You may configure the ITA-5831 to match the needs of your application by setting jumpers. A jumper is a metal bridge used to close an electric circuit. It consists of two metal pins and a small metal clip (often protected by a plastic cover) that slides over the pins to connect them. To close a jumper, you remove the clip. Sometime a jumper will have three pins, labelled 1, 2 and 3. In this case you would connect either pins 1 and 2, or 2 and 3.

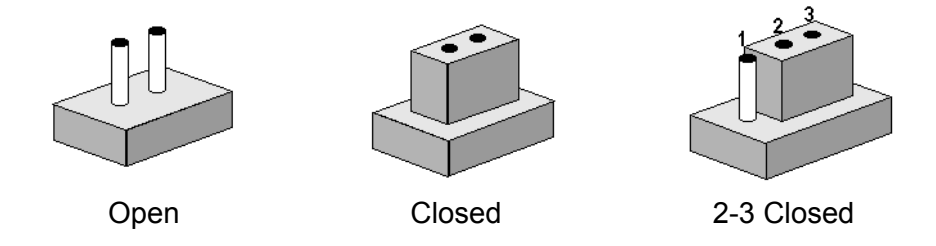

The jumpers setting are schematically depicted in this manual as follows.

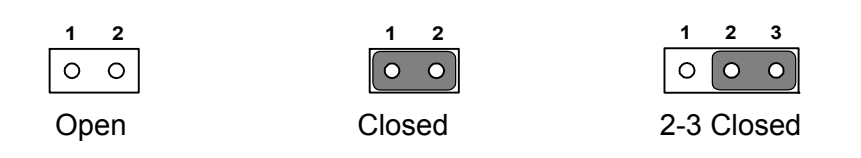

A pair of needle-nose pliers may be helpful when working with jumpers. If you have any doubts about the best hardware configuration for your application, contact your local distributor or sales representative before you make any changes. Generally, you simply need a standard cable to make most connections.

### 2.2.2 Jumper and Connector Location

The main board has a number of connectors and jumpers that allow you to configure your system to suit your application. The table below lists the function of each of the connectors and jumpers. The locations of jumpers and connector on board are shown in Figure 2.1.

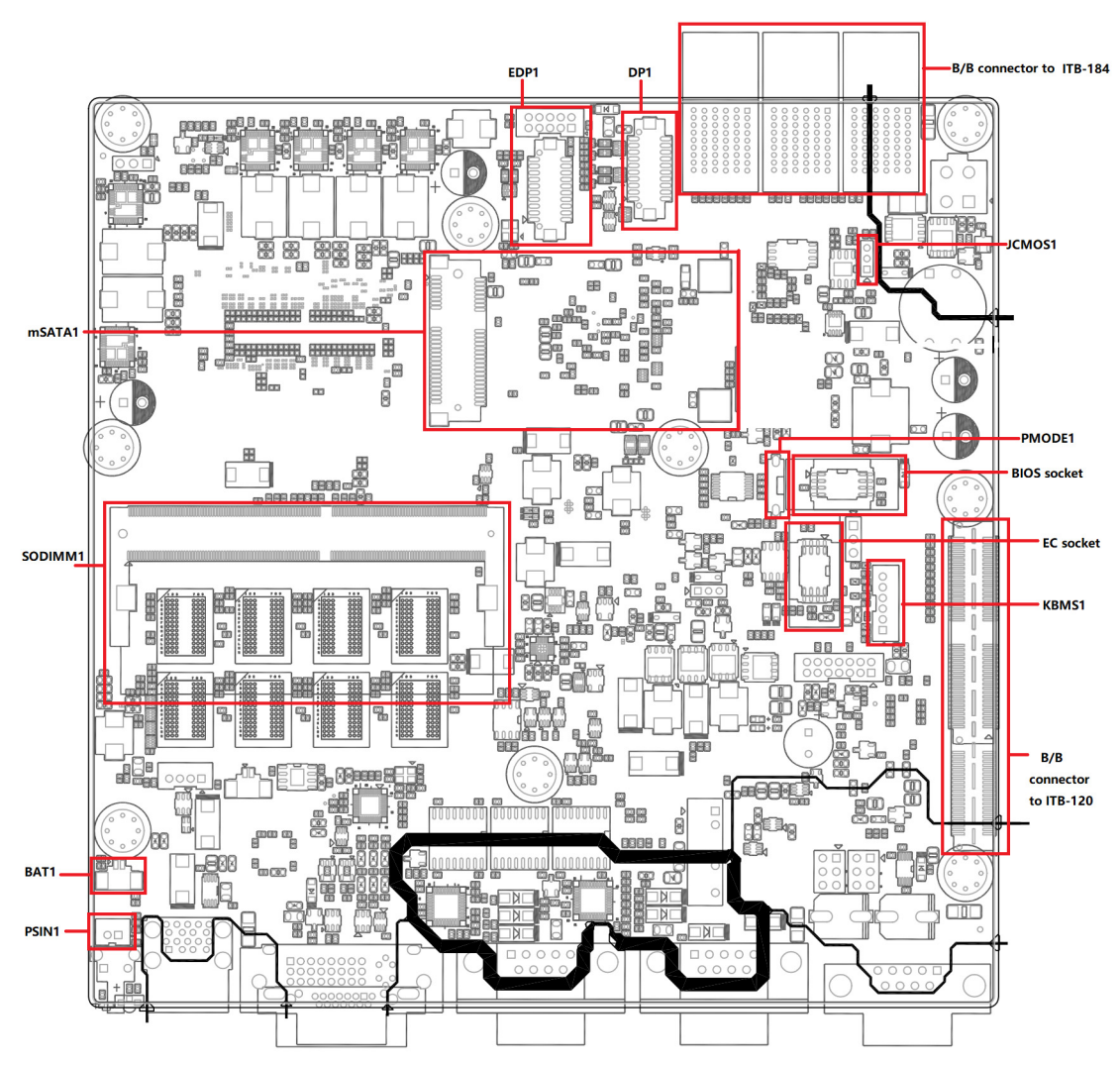

Figure 2.1 Jumpers and Connector Location on Main Board

| Table 2.1: Jumpers and switches |                         |  |  |  |
|---------------------------------|-------------------------|--|--|--|
| Name                            | Function                |  |  |  |
| PSIN1                           | Power button pin header |  |  |  |
| BAT1                            | RTC battery pin header  |  |  |  |
| JCOMS1                          | Clear CMOS setting      |  |  |  |
| PMODE1                          | ATX, AT mode switch     |  |  |  |

# Table 2.2: BAT1(RTC battery pin header) Pin Setting 1 Power(3.3V) 2 GND \*Default setting

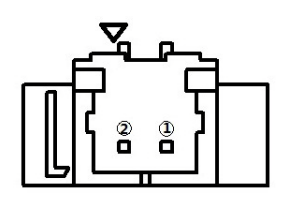

| Table 2.3: JCMOS1(Clear CMOS setting) |            |  |  |  |
|---------------------------------------|------------|--|--|--|
| Pin                                   | Setting    |  |  |  |
| 1-2                                   | Default*   |  |  |  |
| 2-3                                   | Clear CMOS |  |  |  |
| *Default setting                      |            |  |  |  |

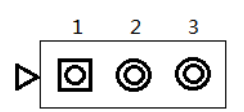

| Table 2.4: PMODE1(AT,ATX_witch) |         |  |  |  |  |  |
|---------------------------------|---------|--|--|--|--|--|
| Pin                             | Setting |  |  |  |  |  |
| On                              | AT      |  |  |  |  |  |
| Off                             | ATX *   |  |  |  |  |  |
| *Default setting                |         |  |  |  |  |  |

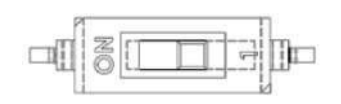

# 2.3 I/O Connectors

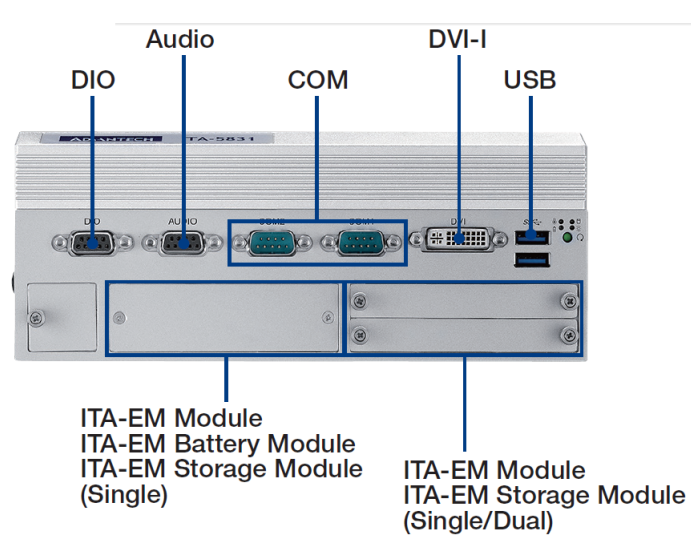

Figure 2.2 ITA-5831 Front View

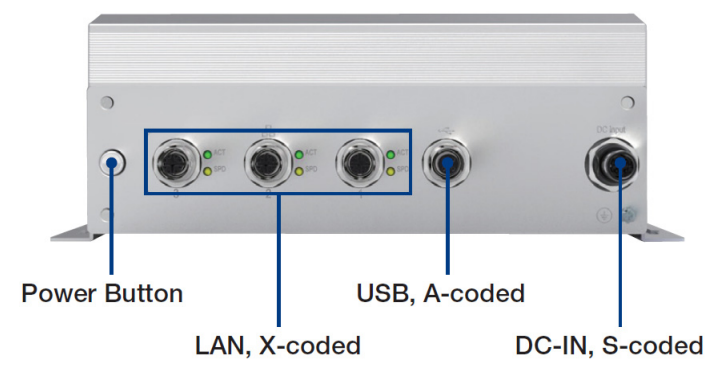

Figure 2.3 ITA-5831 Real View

### 2.3.1 COM connector

ITA-5831 provides two RS-232/422/485 DB9 connectors. The default setting is RS-232.

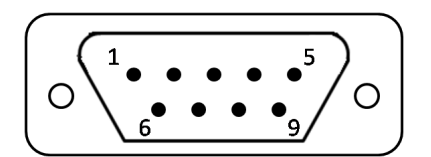

| Table 2.5: COM Connector Pin Definition |             |             |             |  |  |
|-----------------------------------------|-------------|-------------|-------------|--|--|
|                                         | RS-232      | RS-422      | RS-485      |  |  |
| Pin                                     | Signal Name | Signal Name | Signal Name |  |  |
| 1                                       | DCD         | Tx-         | DATA-       |  |  |
| 2                                       | RxD         | Tx+         | DATA+       |  |  |
| 3                                       | TxD         | Rx+         | NC          |  |  |
| 4                                       | DTR         | Rx-         | NC          |  |  |
| 5                                       | GND         | NC          | NC          |  |  |
| 6                                       | DSR         | NC          | NC          |  |  |
| 7                                       | RTS         | NC          | NC          |  |  |
| 8                                       | CTS         | NC          | NC          |  |  |
| 9                                       | RI          | NC          | NC          |  |  |

### 2.3.2 Audio connector

$$\left[ \bigcirc \underbrace{\begin{smallmatrix} 5 & \circ & \circ & \circ & \circ \\ 9 & \circ & \circ & \circ & \circ \\ 9 & \circ & \circ & \circ & \circ \\ \end{smallmatrix} \right] \bigcirc$$

| Table 2.6: Audio Connector Pin Definition |             |     |             |  |
|-------------------------------------------|-------------|-----|-------------|--|
| Pin                                       | Signal Name | Pin | Signal Name |  |
| 1                                         | MICR        | 6   | LOUTR       |  |
| 2                                         | GND_AUD     | 7   | GND_AUD     |  |
| 3                                         | GND_AUD     | 8   | Front_JD    |  |
| 4                                         | MIC_JD      | 9   | LOUTL       |  |
| 5                                         | MICL        |     |             |  |

### 2.3.3 Digital I/O connector

ITA-5831 provides 1 x 8-bits DIO with DB9 type (4DI, 4 DO).

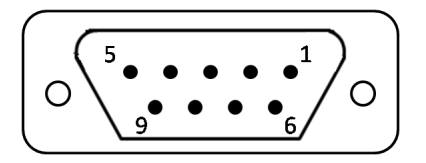

| Table 2.7: Digital I/O Connector Pin Definition |             |     |             |  |
|-------------------------------------------------|-------------|-----|-------------|--|
| Pin                                             | Signal Name | Pin | Signal Name |  |
| 1                                               | GPI1        | 5   | GPO1        |  |
| 2                                               | GPI2        | 6   | GPO2        |  |
| 3                                               | GPI3        | 7   | GPO3        |  |
| 4                                               | GPI4        | 8   | GPO4        |  |
| 9                                               | GND         |     |             |  |

### 2.3.4 USB connector

ITA-5831 provides total 2 x USB3.0 with Type A connector and 1 x USB2.0 with M12 A-code female connector. The USB interface can be disabled in the system BIOS setup.

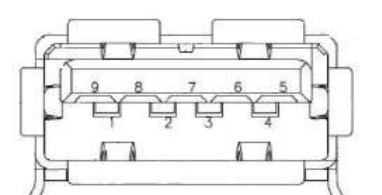

| Table 2.8: USB3.0 Connector Pin Definition |             |     |             |  |
|--------------------------------------------|-------------|-----|-------------|--|
| Pin                                        | Signal Name | Pin | Signal Name |  |
| 1                                          | +V5(VCC)    | 6   | StdA_SSRX+  |  |
| 2                                          | D-          | 7   | GND_DRAIN   |  |
| 3                                          | D+          | 8   | StdA_SSTX-  |  |
| 4                                          | GND         | 9   | StdA_SSTX+  |  |
| 5                                          | StdA_SSRX-  |     |             |  |

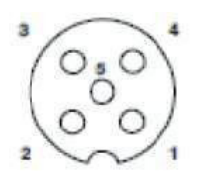

| Table 2.9: USB2.0 connector Pin Definition |             |     |             |  |  |
|--------------------------------------------|-------------|-----|-------------|--|--|
| Pin                                        | Signal Name | Pin | Signal Name |  |  |
| 1                                          | +5V         | 4   | NC          |  |  |
| 2                                          | D-          | 5   | GND         |  |  |
| 3                                          | D+          |     |             |  |  |

### 2.3.5 Ethernet

ITA-5831 provides 3 x 10/100/1000M Ethernet with M12 x-coded.

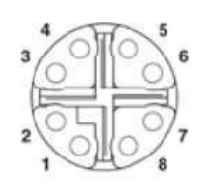

| Table 2.10: Ethernet Connector Pin Definition |             |     |             |  |
|-----------------------------------------------|-------------|-----|-------------|--|
| Pin                                           | Signal Name | Pin | Signal Name |  |
| 1                                             | MDI0+       | 5   | MDI3+       |  |
| 2                                             | MDI0-       | 6   | MDI3-       |  |
| 3                                             | MDI1+       | 7   | MDI2-       |  |
| 4                                             | MDI1-       | 8   | MDI2+       |  |

### 2.3.6 Power Input

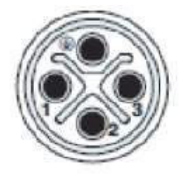

| Table 2.11: Power Connector Pin Definition |             |     |             |  |
|--------------------------------------------|-------------|-----|-------------|--|
| Pin                                        | Signal Name | Pin | Signal Name |  |
| 1                                          | PWR         | 3   | GND         |  |
| 2                                          | PWR         | 4   | NC          |  |

### 2.3.7 LED Indicators for System Status

LEDs on the panel are used to indicate system health and active status. For detailed information of LED definition, please refer to the table below.

| ltem   | LED       | Status | Color  | Description                            |
|--------|-----------|--------|--------|----------------------------------------|
| 4      | PWR       | On     | Green  | System power is on and system is safe. |
| I      |           | Off    |        |                                        |
| 0 1100 |           | On     | Yellow | Data receiving/transmitting            |
| Ζ      | עטח       | Off    |        | No active                              |
| 3      | FAULT_SYS | On     | Red    | System fault alarm                     |
|        |           | Off    |        |                                        |
|        |           |        |        | Charge: Yellow                         |
| 4      | Battery   | On     |        | Discharge: Red                         |
|        |           |        |        | Low power alarm: Red blinking          |
|        |           |        |        | Full charge: No LED lighting           |
|        |           | Off    |        |                                        |

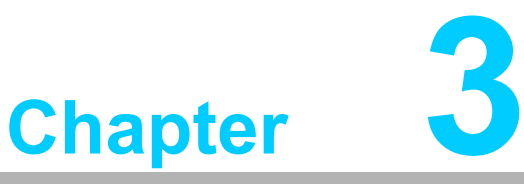

# System Setup

Sections include:

- Installing mini-PCle card and mSATA on mainboard
- Installing ITA-EM easy-swap modules
- Installing RTC battery
- Installing antennas

# 3.1 Introduction

The following procedures instruct you how to install all modules into the ITA-5831 system.

### 3.1.1 Installing m-SATA

ITA-5831 reserves 1 m-SATA slot on the mainboard and 3 mini-PCIe slot on the carrier board.

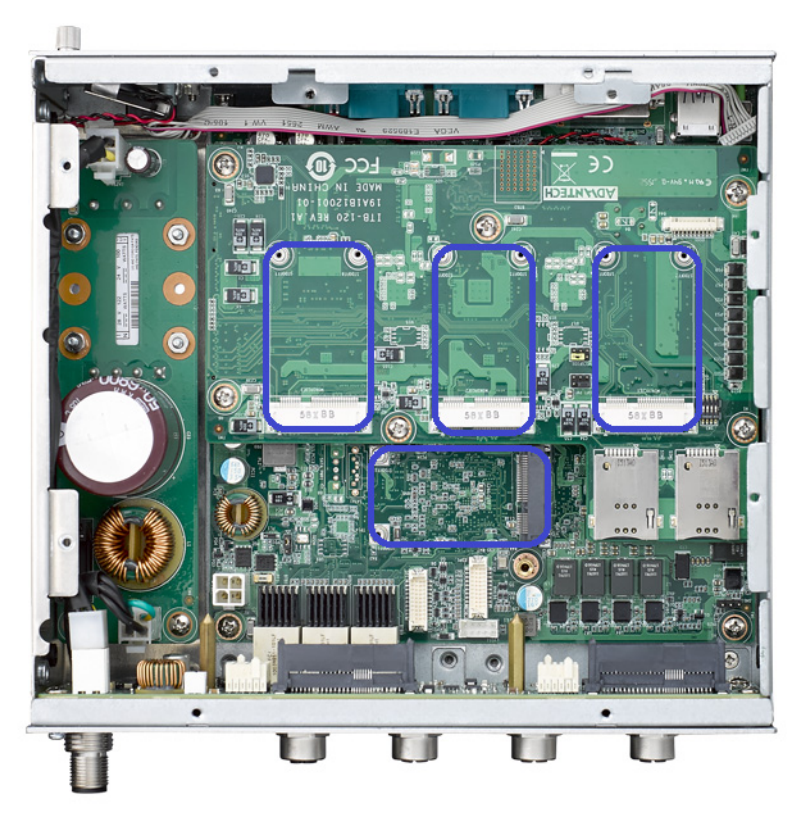

Figure 3.1 Installing mini-PCIe and m-SATA

- 1. Loosen the handscrews and pull out dual-SSD module from the front panel.
- 2. Open the top cover.
- 3. Loosen the screws to remove the dual-SSD bracket. Remove the carriage bracket for the easy-swap module.
- 4. Insert the mSATA or mini-PCIe, then lock it with 2 screws.

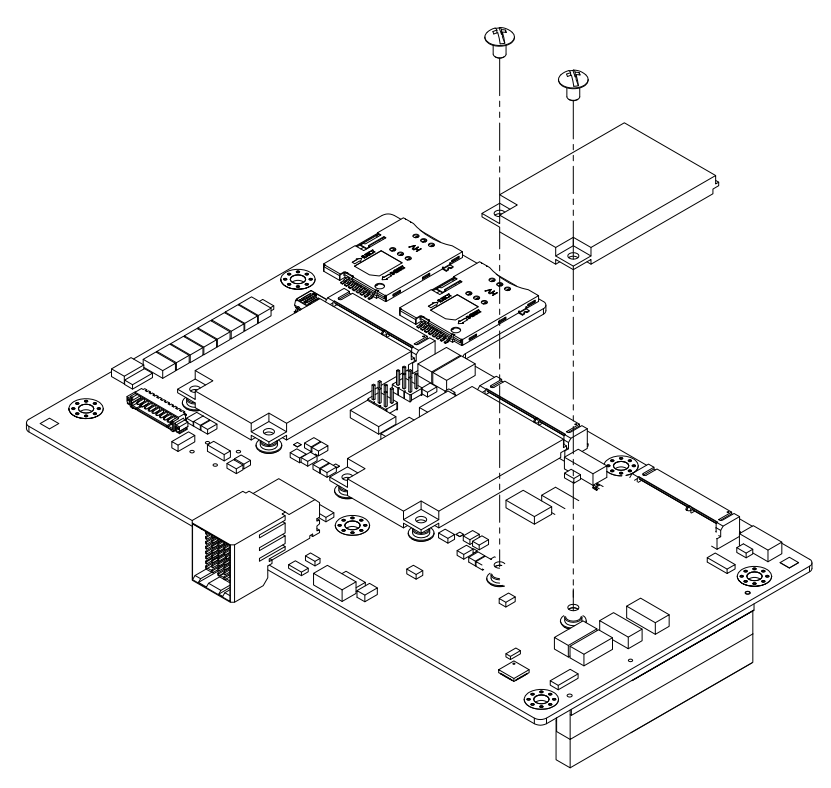

Figure 3.2 Installing mini-PCle

### 3.1.2 Installing SSD

ITA-5831 contains 1 x Dual-SSD module inside. To install the SSD, pull out the SSD bracket and lock it with 4 screws.

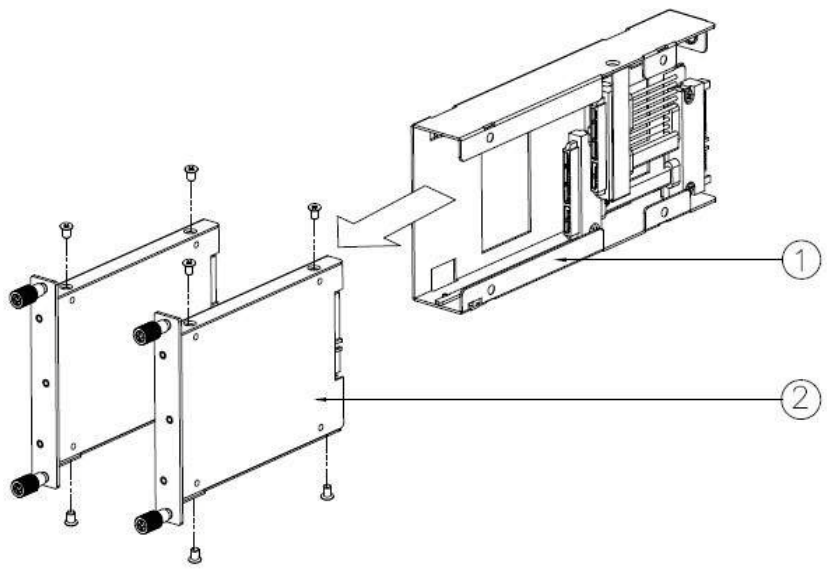

Figure 3.3 Installing SSD (1)

- 1. Loosen the hand screws and pull out the dual-SSD module on the front panel.
- 2. Install the SSD on the bracket and lock the SSD with 4 screws on both sides.

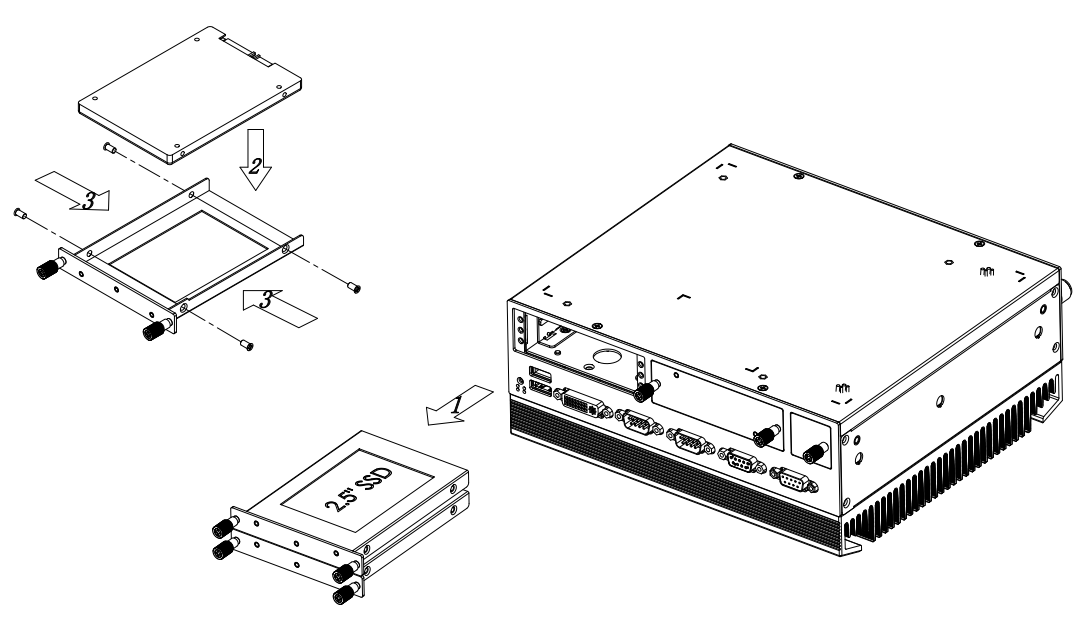

Figure 3.4 Installing SSD module (2)

# Chapter 3 System Setup

### 3.1.3 Installing ITA-EM Easy-Swap modules

ITA-5831 reserves a blank bracket for an easy-swap module to extend your extra I/O requirements. A dual-SSD module can be removed and changed for other easy-swap modules.

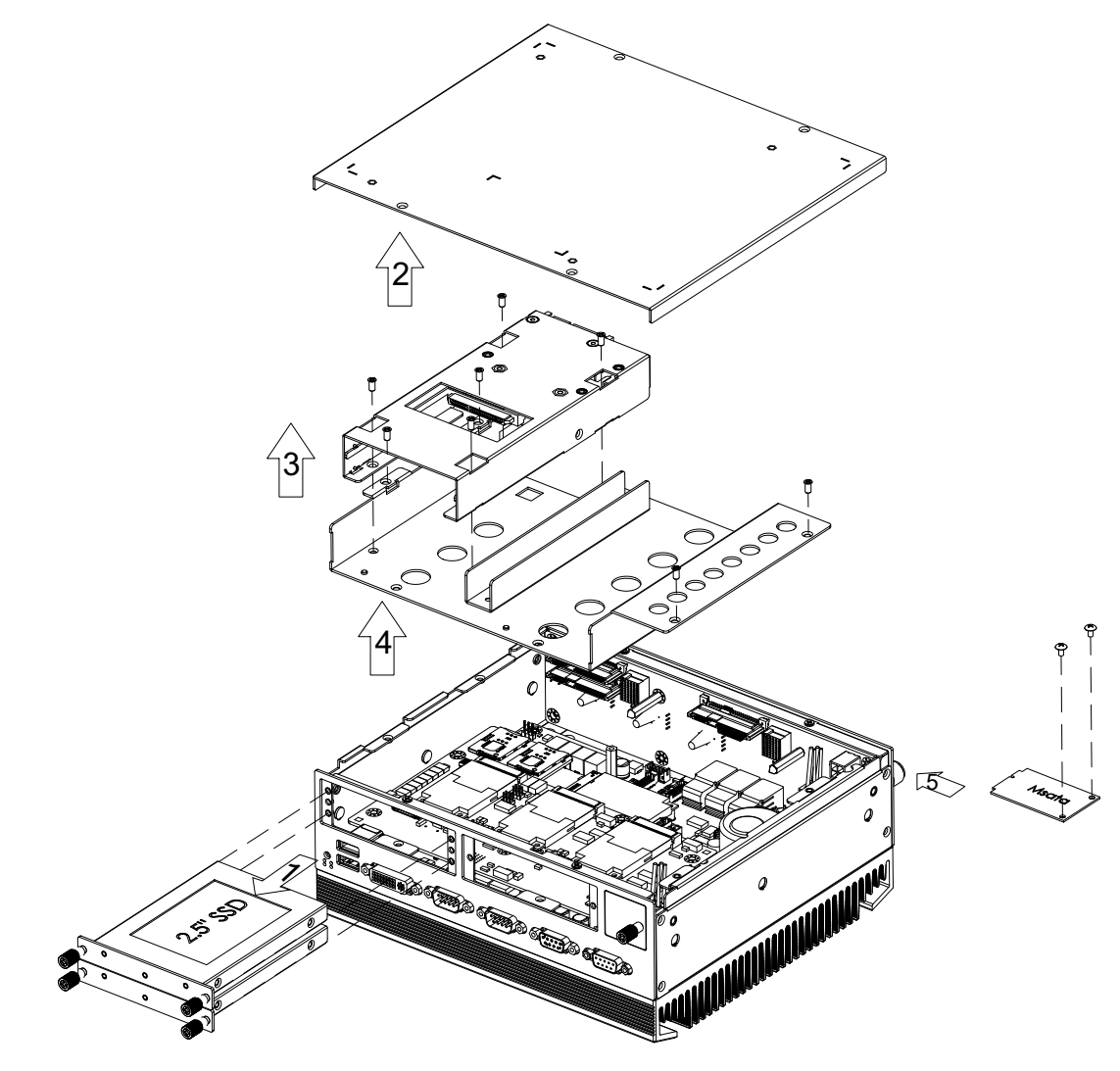

Figure 3.5 Installing Easy-Swap modules (1)

- 1. Loosen the handscrews and remove the blank bracket.
- 2. Insert the ITA-EM module and lock the handscrews.

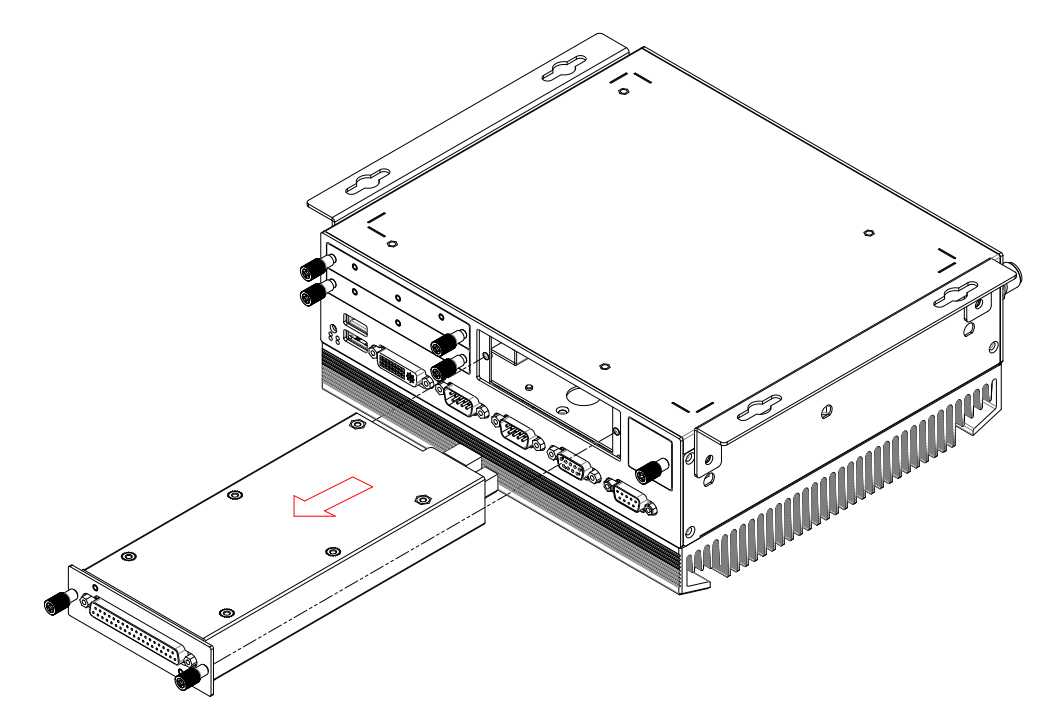

Figure 3.6 Installing Easy-Swap modules (2)

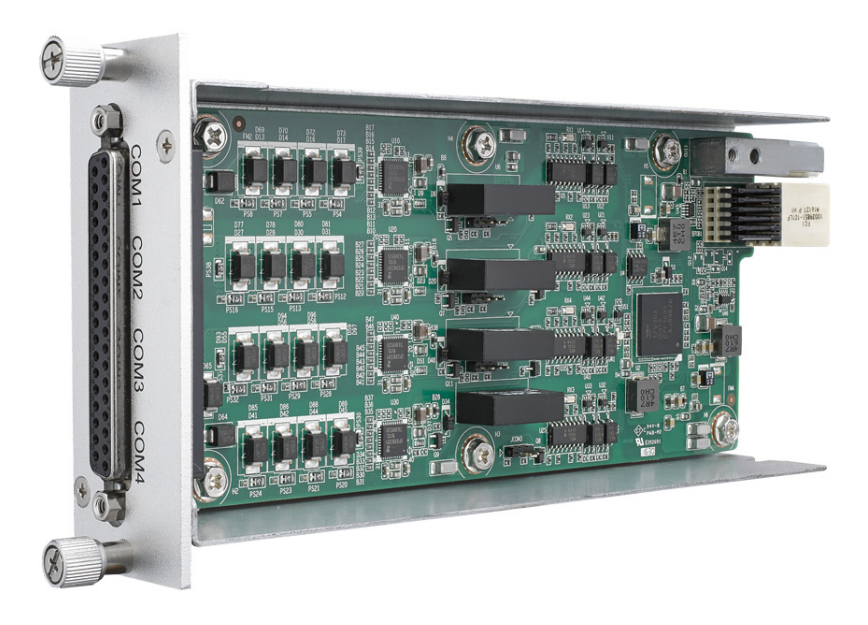

Figure 3.7 COM module (ITA-EM-SR61-001AE)

### 3.1.4 Installing RTC

ITA-5831 RTC battery is mounted on the front panel.

- 1. Open the RTC cover.
- 2. Insert the RTC battery to the holder and plug in the cable.
- 3. Lock the RTC cover.

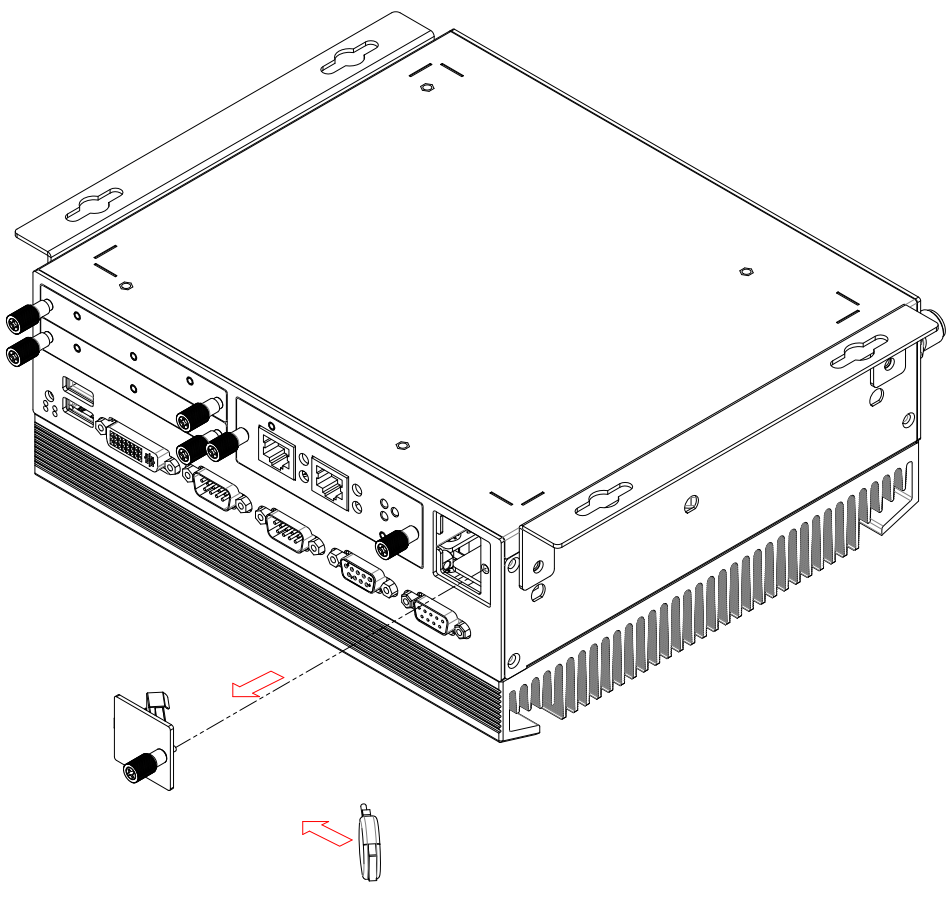

Figure 3.8 Installing RTC

### 3.1.5 Installing Antennas

IT-5231 reserves antenna holes on the front panel.

- 1. Loosen the handscrews and pull out the dual-SSD module from the front panel.
- 2. Open the top cover.
- 3. Loosen the screws to remove the dual-SSD bracket. Remove the carriage bracket for the easy-swap module. Insert the mini-PCIe, then lock it with 2 screws.
- 4. Install the antennas on both side of the chassis.

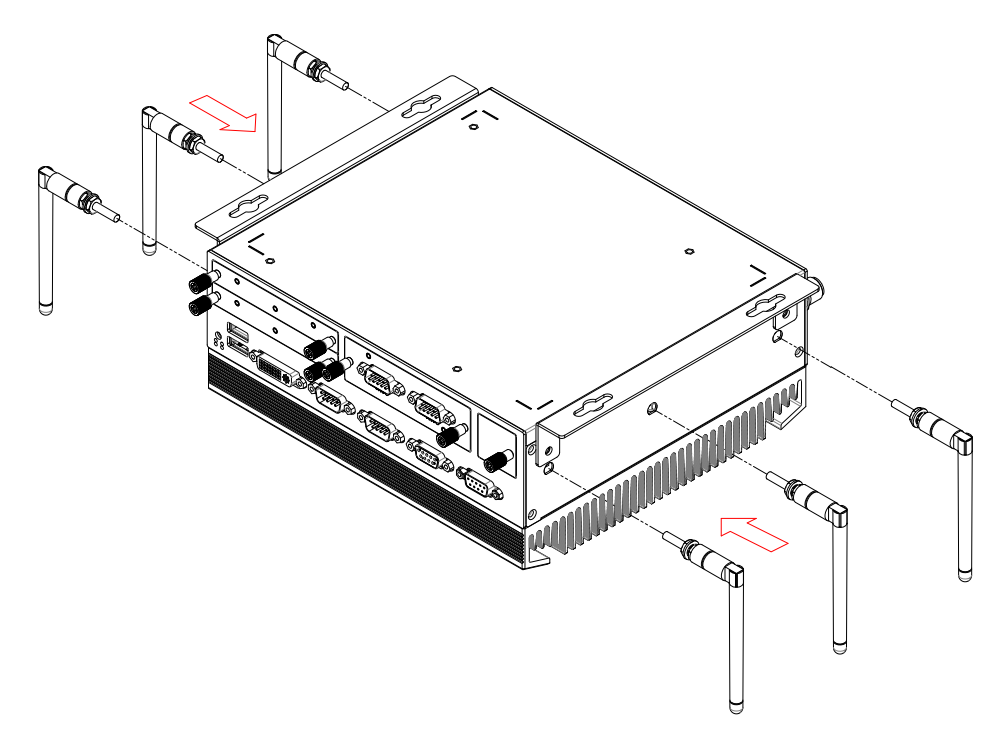

Figure 3.9 Installing antennas

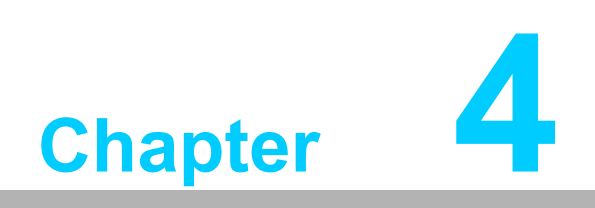

**BIOS Setting** 

# 4.1 Introduction

This chapter introduces how to configure BIOS for ITA-5831 series. With the AMI-BIOS Setup program, you can modify BIOS settings and control the special features of your computer. The Setup program uses a number of menus for making changes and turning the special features on or off. This chapter describes the basic navigation of the ITA-5831 setup screens.

| Aptio Setup Utility –<br>Main Advanced Chipset Security                                                                                                    | Copyright (C) 2016 American<br>Boot Save & Exit                                                                                                    | Megatrends, Inc.                                                                                                    |
|----------------------------------------------------------------------------------------------------|----------------------------------------------------------------------------------------------------|----------------------------------------------------------------------------------------------------|
| Main Advanced Chipset Security<br>BIOS Information<br>BIOS Vendor<br>Core Version<br>Compliancy<br>Project Version<br>Build Date and Time<br>Access Level<br>Power Type<br>System Language<br>System Date<br>System Time | American Megatrends<br>5.11<br>UEFI 2.4; PI 1.3<br>5831V110 x64<br>05/24/2016 15:51:41<br>Administrator<br>ATX<br>[English]<br>[Tue 05/24/2016]<br>[08:11:12] | Choose the system default<br>language<br>++: Select Screen<br>fl: Select Item<br>Enter: Select<br>+/-: Change Opt.<br>Fl: General Help |
|                                                                                                    |                                                                                                    | F2: Previous Values<br>F3: Optimized Defaults<br>F4: Save & Exit<br>ESC: Exit                                                          |

AMI's BIOS ROM has a built-in Setup program that allows users to modify the basic system configuration. This type of information is stored in battery-backed up CMOS, so it retains the Setup information when the power is turned off.

# 4.2 Entering Setup

Turn on the computer to enter POST screen, and BIOS and CPU information will be shown.

Press <DEL> and you will immediately be allowed to enter Setup.

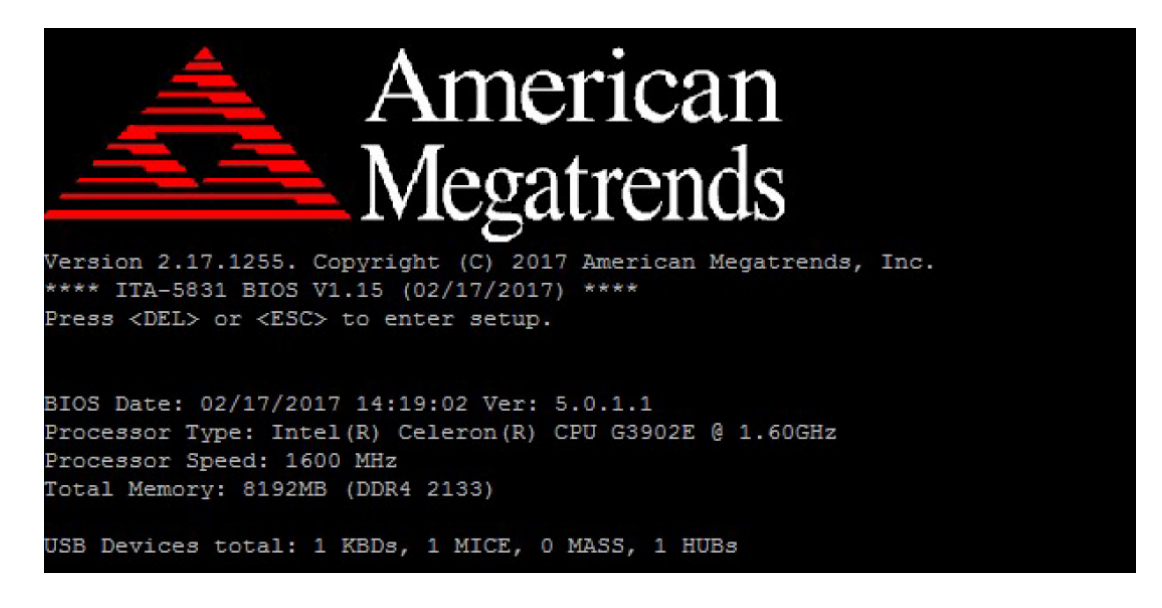

# 4.3 Main Setup

When you first enter the BIOS Setup Utility, you will enter the Main setup screen. You can always return to the Main setup screen by selecting the Main tab. There are two Main Setup options. They are described in this section. The Main BIOS Setup screen is shown below.

| Aptio Setup Utility –<br>Main Advanced Chipset Security I                                                                                                    | Copyright (C) 2016 American<br>Boot Save & Exit                                                                                                    | Megatrends, Inc.                                                                                                    |
|----------------------------------------------------------------------------------------------------|----------------------------------------------------------------------------------------------------|----------------------------------------------------------------------------------------------------|
| BIOS Information<br>BIOS Vendor<br>Core Version<br>Compliancy<br>Project Version<br>Build Date and Time<br>Access Level<br>Power Type<br>System Language<br>System Date<br>System Time | American Megatrends<br>5.11<br>UEFI 2.4; PI 1.3<br>5831V110 x64<br>05/24/2016 15:51:41<br>Administrator<br>ATX<br>[English]<br>[Tue 05/24/2016]<br>[08:11:12] | Choose the system default<br>language<br>++: Select Screen<br>tl: Select Item<br>Enter: Select<br>+/-: Change Opt.<br>F1: General Help<br>F2: Previous Values<br>F3: Optimized Defaults<br>F4: Save & Exit<br>ESC: Exit |
|                                                                                                    |                                                                                                    |                                                                                                    |

The Main BIOS setup screen has two main parts. The part in left displays all the options that can be configured. Grayed-out options cannot be configured, and options in blue can. The right part displays the explanation of the shortcut keys.

Above the key explanations is an area reserved for a text message. When an option is selected in the left part, it is highlighted in white, and the information of this option will accompany it.

### System Time/System Date

Use this option to change the system time and date. Highlight System Time or System Date using the <Arrow> keys. Enter new values through the keyboard.Press the <Tab> key or the <Arrow> keys to move the next fields. The date must be entered in MM/DD/YY format. The time must be entered in HH:MM:SS format.

### 4.3.1 Advanced BIOS Setup

Select the Advanced tab from the ITA-5831 setup screen to enter the Advanced BIOS Setup screen. You can select any of the items in the left frame of the screen, such as CPU Configuration, to go to the sub menu for that item. You can display an Advanced BIOS Setup option by highlighting it using the <Arrow> keys. All Advanced BIOS Setup options are described in this page. The Advanced BIOS Setup screen is shown below. The sub menus are described on the following pages.

| Aptio Setup Utility – Copyright (C) 2016 American Megatrends, Inc.<br>Main <mark>Advanced</mark> Chipset Security Boot Save & Exit                                                                                                    |                                                                                                    |  |  |  |
|----------------------------------------------------------------------------------------------------|----------------------------------------------------------------------------------------------------|--|--|--|
| <ul> <li>Trusted Computing</li> <li>AMT Configuration</li> <li>PCH-FW Configuration</li> <li>Embeded Controller Configuration</li> <li>F81216 Super ID Configuration</li> <li>Serial Port Console Redirection</li> <li>CPU Configuration</li> <li>SATA Configuration</li> <li>Network Stack Configuration</li> <li>CSM Configuration</li> <li>USB Configuration</li> <li>PCIE COM Port Configuration</li> </ul> | Hidden Setup item.<br>++: Select Screen<br>14: Select Item<br>Enter: Select<br>+/-: Change Opt.<br>F1: General Help<br>F2: Previous Values<br>F3: Optimized Defaults<br>F4: Save & Exit<br>ESC: Exit |  |  |  |
| Version 2.17.1255. Copyright (C) 2016 American M                                                                                                    | egatrends, Inc.                                                                                                    |  |  |  |
### 4.3.1.1 Trusted Computing

| Aptio Setup Utility -<br>Advanced                                                                                   | Copyright (C) 2016 American              | Megatrends, Inc.                                                                                                    |
|----------------------------------------------------------------------------------------------------|------------------------------------------|----------------------------------------------------------------------------------------------------|
| Advanced<br>TPM20 Device Found<br>Security Device Support<br>TPM State<br>Pending operation<br>TPM 20 InterfaceType | [Enable]<br>[Enabled]<br>[None]<br>[TIS] | Enables or Disables BIOS<br>support for security device.<br>D.S. will not show Security<br>Device. TCG EFI protocol and<br>INT1A interface will not be<br>available.<br>++: Select Screen<br>14: Select Screen<br>14: Select Item<br>Enter: Select<br>+/-: Change Opt.<br>E1: General Helm |
|                                                                                                    |                                          | F1: General Help<br>F2: Previous Values<br>F3: Optimized Defaults<br>F4: Save & Exit<br>ESC: Exit                                                                                                    |
| Version 2.17.1255. Co                                                                                               | pyright (C) 2016 American M              | egatrends, Inc.                                                                                                    |

### Security Device Support:

Enable/Disable BIOS support for security device. The default setting is [Enable].

### TPM state:

Enable/disable security device. The default setting is [Enable].

### Pending operation:

Schedule an operation for the security device. TPM can be clear or none. The default setting is [None]

### 4.3.1.2 PCH-FW Configuration

This page shows the version, mode, type, SKU of ME firmware which build-in BIOS.

| Aptio Setup<br>Advanced                                                                 | Utility – Copyright (C) 2016 American                                         | Megatrends, Inc.                                                                                                    |
|-----------------------------------------------------------------------------------------|-------------------------------------------------------------------------------|----------------------------------------------------------------------------------------------------|
| ME FW Version<br>ME Firmware Mode<br>ME Firmware Type<br>ME Firmware SKU<br>NFC Support | 11.0.10.1002<br>Normal Mode<br>Full Sku Firmware<br>Corporate SKU<br>Disabled | <pre>++: Select Screen 14: Select Item Enter: Select +/-: Change Opt. F1: General Help F2: Previous Values F3: Optimized Defaults F4: Save &amp; Exit ESC: Exit</pre> |
| Version 2.1                                                                             | 7.1255. Copyright (C) 2016 American M                                         | egatrends, Inc.                                                                                                    |

### 4.3.1.3 Embedded Controller Configuration

This page shows a part of hardware information which accessed by EC. The user can get the temperature or voltage to analyze the status of system.

| EC Firmware Version       X0109       Select system mute status         EC Hardware Monitor                                                                                                    | Aptio Setup Utility<br>Advanced                                     | – Copyright (C) 2016 America                                  | n Megatrends, Inc.                                                                                                    |
|----------------------------------------------------------------------------------------------------|---------------------------------------------------------------------|---------------------------------------------------------------|----------------------------------------------------------------------------------------------------|
| EC Hardware Monitor<br>CPU temperature : +69 %<br>System temperature : +30 %<br>+VBAT : +3.002 V<br>+5V : +5.042 V<br>+12VSB : +12.158 V<br>+3.3V : +3.312 V<br>Mute [Disable]<br>MLAN 1 Status [Enabled]<br>MLAN 2 Status [Enabled]<br>MLAN 3 Status [Enabled]<br>DVI Only [Enabled] : +: Select Screen<br>11: Select Item<br>Enter: Select<br>+/-: Change Opt.<br>F1: General Help<br>F2: Previous Values<br>F3: Optimized Defaults<br>F4: Save & Exit<br>ESC: Exit | EC Firmware Version                                                 | X0109                                                         | Select system mute status                                                                                                    |
| CPU temperature : +69 %<br>System temperature : +30 %<br>+VBAT : +3.002 V<br>+5V : +13.002 V<br>+12VSB : +12.158 V<br>+3.3V : +3.312 V<br>Mute [Disable]<br>MLAN 1 Status [Enabled]<br>MLAN 2 Status [Enabled]<br>MLAN 3 Status [Enabled]<br>DVI Only [Enabled] #+: Select Screen<br>14: Select Item<br>Enter: Select<br>+/-: Change Opt.<br>F1: General Help<br>F2: Previous Values<br>F3: Optimized Defaults<br>F4: Save & Exit<br>ESC: Exit                        | EC Hardware Monitor                                                 |                                                               |                                                                                                    |
| System temperature : +30 %<br>+VPAT : +3.002 V<br>+5V : +5.042 V<br>+12VSB : +12.158 V<br>+3.3V : +3.312 V<br>Mute [Disable]<br>MLAN 1 Status [Enabled]<br>MLAN 2 Status [Enabled]<br>MLAN 3 Status [Enabled]<br>DVI Only [Enabled]<br>DVI Only [Enabled]<br>H1: Select Screen<br>11: Select Item<br>Enter: Select<br>+/-: Change Opt.<br>F1: General Help<br>F2: Previous Values<br>F3: Optimized Defaults<br>F4: Save & Exit<br>ESC: Exit                           | CPU temperature                                                     | : +69 °c                                                      |                                                                                                    |
| +VBAT : +3.002 V<br>+5V : +5.042 V<br>+12VSB : +12.158 V<br>+3.3V : +3.312 V<br>Mute [Disable]<br>MLAN 1 Status [Enabled]<br>MLAN 2 Status [Enabled]<br>MLAN 3 Status [Enabled]<br>DVI Only [Enabled] ++: Select Screen<br>14: Select Item<br>Enter: Select tem<br>Enter: Select +/-: Change Opt.<br>F1: General Help<br>F2: Previous Values<br>F3: Optimized Defaults<br>F4: Save & Exit<br>ESC: Exit                                                                | System temperature                                                  | : +30 °c                                                      |                                                                                                    |
| +5V : +5.042 V<br>+12VSB : +12.158 V<br>+3.3V : +3.312 V<br>Mute [Disable]<br>NLAN 1 Status [Enabled]<br>NLAN 2 Status [Enabled]<br>DVI Only [Enabled] +: Select Screen<br>11: Select Item<br>Enter: Select<br>+/-: Change Opt.<br>F1: General Help<br>F2: Previous Values<br>F3: Optimized Defaults<br>F4: Save & Exit<br>ESC: Exit                                                                                                    | +VBAT                                                               | : +3.002 V                                                    |                                                                                                    |
| +12VSB : +12.158 V<br>+3.3V : +3.312 V<br>Mute [Disable]<br>WLAN 1 Status [Enabled]<br>WLAN 2 Status [Enabled]<br>WLAN 3 Status [Enabled]<br>DVI only [Enabled]<br>DVI only [Enabled]<br>++: Select Screen<br>14: Select Item<br>Enter: Select<br>+/-: Change Opt.<br>F1: General Help<br>F2: Previous Values<br>F3: Optimized Defaults<br>F4: Save & Exit<br>ESC: Exit                                                                                               | +5V                                                                 | : +5.042 V                                                    |                                                                                                    |
| +3.3V : +3.312 V<br>Mute [Disable]<br>WLAN 1 Status [Enabled]<br>WLAN 2 Status [Enabled]<br>WLAN 3 Status [Enabled]<br>DVI Only [Enabled]<br>DVI Only [Enabled]<br>++: Select Screen<br>14: Select Item<br>Enter: Select<br>+/-: Change Opt.<br>F1: General Help<br>F2: Previous Values<br>F3: Optimized Defaults<br>F4: Save & Exit<br>ESC: Exit                                                                                                    | +12VSB                                                              | : +12.158 V                                                   |                                                                                                    |
| Mute       [Disable]         WLAN 1 Status       [Enabled]         WLAN 2 Status       [Enabled]         DVI Only       [Enabled]         DVI Only       [Enabled]         11: Select Item         Enter: Select         +/-: Change Opt.         F1: General Help         F2: Previous Values         F3: Optimized Defaults         F4: Save & Exit         ESC: Exit                                                                                               | +3.3V                                                               | : +3.312 V                                                    |                                                                                                    |
| Version 2 17 1255 Convertet (P) 2016 American Meratranda Tra                                                                                                    | Mute<br>WLAN 1 Status<br>WLAN 2 Status<br>WLAN 3 Status<br>DVI Only | (Disable)<br>[Enabled]<br>[Enabled]<br>[Enabled]<br>[Enabled] | <pre>++: Select Screen 1↓: Select Item Enter: Select +/-: Change Opt. F1: General Help F2: Previous Values F3: Optimized Defaults F4: Save &amp; Exit ESC: Exit</pre> |
|                                                                                                    | Vencion 2 17 1255                                                   | Conunidat (C) 2016 American                                   | Merathanda Inc                                                                                                    |

### Mute:

Control the system voice. The default settings is [Disable].

### WLAN 1/2/3 Status:

Control the WLAN status. The default setting is [Enable].

### DVI only:

If only the DVI device is connected, this setting can be set to [enable]. The default setting is [Disable].

### 4.3.1.4 F81216 Controller Configuration

The ITA-5831 support 2 serial ports. The user can configure the serial port in the subpage. The serial port 60 is hardware reserved function, and the default setting is [disabled].

| Ad                                                    | Aptio Setup Utility –<br>dvanced                                           | Copyright (C) 2016 Am | erican Megatrends, Inc.                                                                                                    |
|-------------------------------------------------------|----------------------------------------------------------------------------|-----------------------|----------------------------------------------------------------------------------------------------|
| F81216 Su                                             | uper IO Configuration                                                      |                       | Set Parameters of Serial Port                                                                                                    |
| Super IO<br>▶ Serial Po<br>▶ Serial Po<br>▶ Serial Po | Chip<br>ort 1 Configuration<br>ort 2 Configuration<br>ort 60 Configuration | F81216                |                                                                                                    |
|                                                       |                                                                            |                       |                                                                                                    |
|                                                       |                                                                            |                       | <pre>++: Select Screen 11: Select Item Enter: Select +/-: Change Opt. F1: General Help F2: Previous Values F3: Optimized Defaults F4: Save &amp; Exit ESC: Exit</pre> |
|                                                       | Version 2.17.1255. Co                                                      | pyright (C) 2016 Amer | ican Megatrends, Inc.                                                                                                    |

### Serial Port 1/2 Configuration

| Aptio Setup Utility — (<br>Advanced                    | Copyright (C) 2016 American                         | Megatrends, Inc.                                                                                                    |
|--------------------------------------------------------|-----------------------------------------------------|----------------------------------------------------------------------------------------------------|
| Serial Port 1 Configuration                            |                                                     | Enable or Disable Serial Port                                                                                                    |
| Serial Port<br>Device Settings                         | [Enabled]<br>IO=3F8h; IRQ=4;                        | (604)                                                                                                    |
| Change Settings<br>Change Settings<br>Serial Port Mode | [Auto]<br>[Standard Serial Port<br>Mode]<br>[RS232] |                                                                                                    |
|                                                        |                                                     | <pre> ++: Select Screen  14: Select Item Enter: Select +/-: Change Opt. F1: General Help F2: Previous Values F3: Optimized Defaults F4: Save &amp; Exit ESC: Exit</pre> |
| Version 2.17.1255. Co                                  | pyright (C) 2016 American M                         | egatrends, Inc.                                                                                                    |

Serial Port

Enable /disable the serial port. The default setting is [Enabled].

### Device Settings:

Display the IO port and IRQ number which the port used.

### Change settings[1]:

Select an optimal settings for the serial port (IO port and IRQ). The default setting is [Auto].

### Change settings[2]:

Select an optimal settings for the serial port (Full/Half Duplex). The default setting is [standard Serial Port Mode].

### Serial Port Mode:

Select serial port mode(RS232/RS485). The default setting is [RS232].

### 4.3.1.5 Serial Port Console Redirection

This page shows the console status. The user can configure the console settings in [Console redirection Settings].

| Aptio Setup Utility –<br>Advanced                                                                                                    | Copyright (C) 2016 American                                                                                                    | Megatrends, Inc.                                                                                                    |
|----------------------------------------------------------------------------------------------------|----------------------------------------------------------------------------------------------------|----------------------------------------------------------------------------------------------------|
| CPU Configuration                                                                                                    | -                                                                                                    |                                                                                                    |
| Intel(R) Core(TM) i7-6822EQ CPU @ 2.<br>CPU Signature<br>Microcode Patch<br>Max CPU Speed<br>Min CPU Speed<br>CPU Speed<br>Processor Cores<br>Hyper Threading Technology<br>Intel VT-x Technology<br>G4-bit<br>EIST Technology<br>CPU C3 state<br>CPU C6 state<br>CPU C6 state<br>CPU C6 state<br>CPU C7 state<br>CPU C8 state<br>CPU C9 state<br>CPU C10 state<br>L1 Data Cache<br>L2 Cache | 00GHz<br>506E3<br>55<br>2000 MHz<br>800 MHz<br>2000 MHz<br>4<br>Supported<br>Supported<br>Suppo | <pre>++: Select Screen 14: Select Item Enter: Select +/-: Change Opt. F1: General Help F2: Previous Values F3: Optimized Defaults F4: Save &amp; Exit ESC: Exit</pre> |
| L3 Cache                                                                                                    | 8 MB 🔻                                                                                                    |                                                                                                    |
| Version 2.17.1255. Cc                                                                                                    | pyright (C) 2016 American M                                                                                                    | egatrends, Inc.                                                                                                    |
| Aptio Setup Utility –                                                                                                    | Copuright (C) 2016 American                                                                                                    | Megatrends. Inc.                                                                                                    |
| Advanced                                                                                                    |                                                                                                    |                                                                                                    |
| COMO<br>Console Redirection<br>▶ Console Redirection Settings                                                                                                    | [Disabled]                                                                                                    | Console Redirection Enable or<br>Disable.                                                                                                    |
| COM1(Pci Bus0,Dev0,Func0) (Disabled)<br>Console Redirection                                                                                                    | Port Is Disabled                                                                                                    |                                                                                                    |
| Legacy Console Redirection<br>▶ Legacy Console Redirection Settings                                                                                                    |                                                                                                    |                                                                                                    |
|                                                                                                    |                                                                                                    |                                                                                                    |
| Serial Port for Out-of-Band Manageme<br>Windows Emergency Management Service<br>Console Redirection<br>▶ Console Redirection Settings                                                                                                    | nt∕<br>s (EMS)<br>[Disabled]                                                                                                    | <pre>++: Select Screen 11: Select Item Enter: Select +/-: Change Opt. F1: General Help F2: Previous Values F3: Optimized Defaults F4: Save &amp; Exit ESC: Exit</pre> |

### Console redirection:

Enable/disable console redirection function. The default settings is [disabled].

### Console Redirection Settings:

When the function of console redirection is enabled, this BIOS sub-page can be entered. The settings specify how the host computer and the remote computer will exchange data. Both computers should have the same or compatible settings.

### Legacy Console Redirection Settings:

This sub-page shows the legacy serial port number.

### 4.3.1.6 CPU Configuration

This page display the information of the system's CPU.

| Aptio Setup Utility                                                                                                    | – Copyright (C) 2016 Americ                                                                                                    | an Megatrends, Inc.                                                                                                    |
|----------------------------------------------------------------------------------------------------|----------------------------------------------------------------------------------------------------|----------------------------------------------------------------------------------------------------|
| Advanced<br>Intel SMX Technology<br>64-bit<br>EIST Technology<br>CPU C3 state<br>CPU C6 state<br>CPU C6 state<br>CPU C8 state<br>CPU C8 state<br>CPU C9 state<br>CPU C10 state                                                                                         | Supported<br>Supported<br>Supported<br>Supported<br>Supported<br>Supported<br>Supported<br>Supported<br>Supported<br>Supported                                                       | ▲ Enable or disable CPU C states                                                                                                    |
| L1 Data Cache<br>L1 Code Cache<br>L2 Cache<br>L3 Cache<br>L4 Cache<br>Hyper-threading<br>Active Processor Cores<br>Intel Virtualization Technology<br>Boot performance mode<br>Intel(R) Speed Shift Technology<br>Intel(R) SpeedStep(tm)<br>Turbo Mode<br>CPU C states | 32 kB x 4<br>32 kB x 4<br>256 kB x 4<br>8 MB<br>Not Present<br>[Enabled]<br>[A11]<br>[Enabled]<br>[Max Non-Turbo<br>Performance]<br>[Enabled]<br>[Enabled]<br>[Enabled]<br>[Enabled] | <pre>**: Select Screen 14: Select Item Enter: Select +/-: Change Opt. F1: General Help F2: Previous Values F3: Optimized Defaults F4: Save &amp; Exit ESC: Exit</pre> |
| Version 2.17.1255                                                                                                    | Conuright (C) 2016 American                                                                                                    | Megatrends. Inc.                                                                                                    |

### Hyper-threading

Enable/disable CPU hyper-threading function. The default setting is [Enabled].

### Active Processor Cores

Select the number of cores to enable in each processor package. The default setting is [ALL].

### Intel Virtualization Technology

When enabled, a VMM can utilize the additional hardware capabilities provided by Vanderpool Technology. The default setting is [Enabled].

### Boot performance mode

Select the performance state that the BIOS will set before OS handoff. The default setting is [Max Non-Turbo Performance].

### Intel(R) Speed shift Technology

Enable/disable allows more than two frequency ranges to be supported. The default setting is [Enabled].

### CPU C sates

Enable/disable CPU C states. The default setting is [Enabled].

### 4.3.1.7 SATA Configuration

| Aptio Setup Utility -<br>Advanced                                                                                                    | Copyright (C) 2016 American                                                                                                    | Megatrends, Inc.                                                            |
|----------------------------------------------------------------------------------------------------|----------------------------------------------------------------------------------------------------|-----------------------------------------------------------------------------|
| Advanced<br>SATA Controller(s)<br>SATA Mode Selection<br>Software Feature Mask Configuration<br>Serial ATA Port 0<br>Software Preserve<br>Port 0<br>Hot Plug<br>Serial ATA Port 1<br>Software Preserve<br>Port 1<br>Hot Plug<br>Serial ATA Port 2<br>Software Preserve | [Enabled]<br>[AHCI]<br>Empty<br>Unknown<br>[Enabled]<br>[Enabled]<br>Empty<br>Unknown<br>[Enabled]<br>[Enabled]<br>[Enabled]<br>Empty<br>Unknown | Enable or disable SATA Device.                                              |
| Port 2<br>Hot Plug<br>Serial ATA Port 3(MSATA)<br>Software Preserve<br>Port 3<br>Hot Plug<br>Version 2.17.1255, Do                                                                                                    | [Enabled]<br>[Enabled]<br>Empty<br>Unknown<br>[Enabled]<br>[Enabled]                                                                             | <pre>\$\$ \$\$ \$\$ \$\$ \$\$ \$\$ \$\$ \$\$ \$\$ \$\$ \$\$ \$\$ \$\$</pre> |

### SATA Controller(s):

Enable/disable SATA controllers. The default setting is [Enabled].

### SATA Mode Selection

Determines how SATA controllers operate, AHCI or RAID can be chosen. The default setting is [AHCI].

### SATA Port 0/1/2/MSATA

Enable/disable SATA ports. The default setting is [Enabled].

### Hot plug

Designates this port as hot pluggable. The default setting is [Enabled].

### 4.3.1.8 Network Stack Configuration

| Apt.<br>Advanced | io Setup Utility – Copyright  | (C) 2016 American | Megatrends, Inc.                                                                                                    |
|------------------|-------------------------------|-------------------|----------------------------------------------------------------------------------------------------|
| Network Stack    | [Disabled                     |                   | Enable/Disable UEFI Network<br>Stack<br>++: Select Screen<br>11: Select Item<br>Enter: Select<br>+/-: Change Opt.<br>F1: General Help<br>F2: Previous Values<br>F3: Optimized Defaults<br>F4: Save & Exit<br>ESC: Exit |
| Ver              | rsion 2.17.1255. Copyright (C | ) 2016 American M | egatrends, Inc.                                                                                                    |

### Network Stack

Enable/Disable UEFI Network stack. The default setting is [Disabled].

When enable Network stack, the followed picture will be shown:

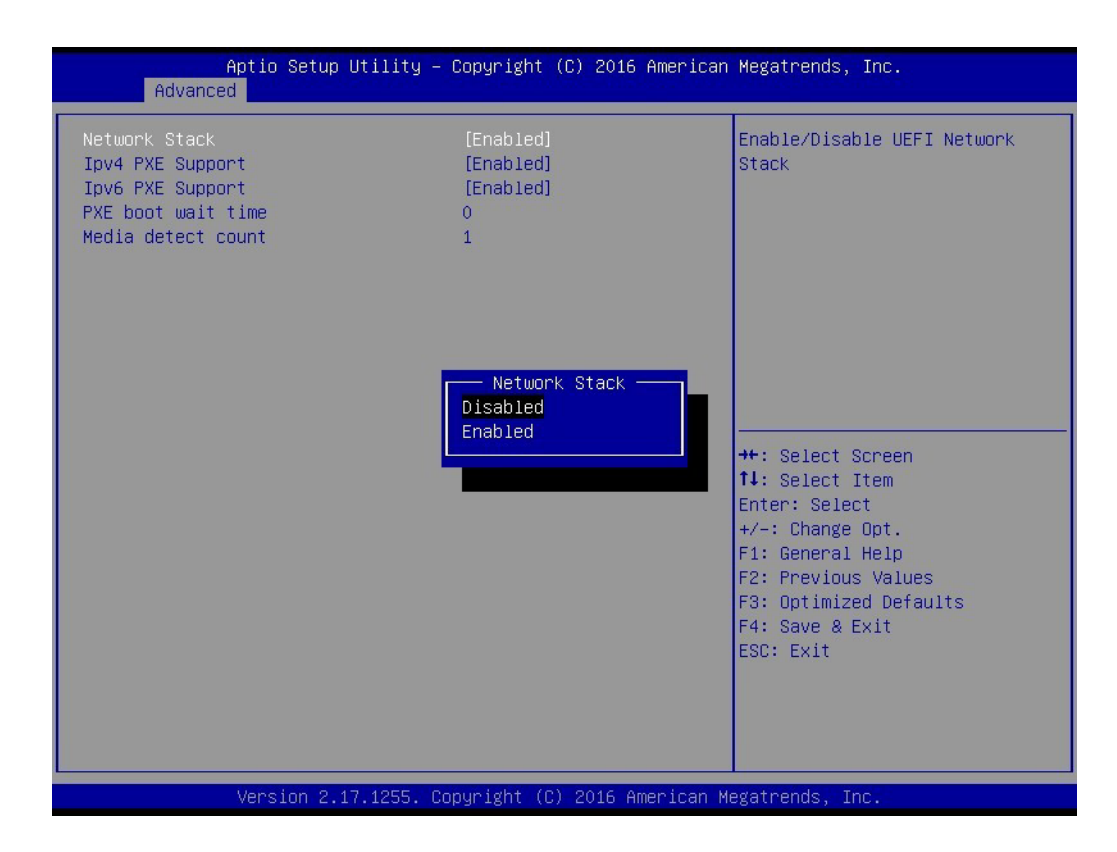

### ■ Ipv4 PXE Support:

Enable/Disable IPV4 PXE support. If disabled, IPV4 PXE boot option will not be created.

### Ipv6 PXE Support:

Enable/Disable IPV6 PXE support. If disabled, IPV6 PXE boot option will not be created.

### PXE boot wait time:

Set wait time to press ESC key to abort the PXE boot.

### Media detect count:

Set the number of times presence of media will be checked.

### 4.3.1.9 CSM Configuration

| Aptio Setup Utility -<br>Advanced                                        | Copyright (C) 2016 American                       | Megatrends, Inc.                                                                                                    |
|--------------------------------------------------------------------------|---------------------------------------------------|----------------------------------------------------------------------------------------------------|
| Compatibility Support Module Config                                      | uration                                           | Enable/Disable CSM Support.                                                                                                    |
| CSM Support                                                              | [Enabled]                                         |                                                                                                    |
| CSM16 Module Version                                                     | 07.79                                             |                                                                                                    |
| GateA20 Active<br>Option ROM Messages<br>INT19 Trap Response             | [Upon Request]<br>[Force BIOS]<br>[Immediate]     |                                                                                                    |
| Boot option filter                                                       | [UEFI and Legacy]                                 |                                                                                                    |
| Option ROM execution<br>Network<br>Storage<br>Video<br>Other PCI devices | [Do not launch]<br>[Legacy]<br>[Legacy]<br>[UEF1] | <pre>++: Select Screen f↓: Select Item Enter: Select +/-: Change Opt. F1: General Help F2: Previous Values F3: Optimized Defaults F4: Save &amp; Exit ESC: Exit</pre> |
| Version 2.17.1255. Copyright (C) 2016 American Megatrends, Inc.          |                                                   |                                                                                                    |

### CSM Support

Enable/disable CSM support. The default setting is [Enabled].

### GateA20 Active

[Upon Request]: GA20 can be disabled using BIOS services. [Always]: Do not allow disabling GA20.

### Option ROM Messages

Set the display mode for option ROM.

### INT19 Trap Response

BIOS reaction on INT19 trapping by option rom. [Immediate]: execute the trap right way [Postponed]: execute the trap during legacy boot.

### Boot option filter

This option controls legacy/UEFI ROMs priority.

### Network

Controls the execution of UEFI and legacy PXE OpRom.

### Storage

Controls the execution of UEFI and legacy Storage OpRom.

### Video

Controls the execution of UEFI and legacy Video OpRom.

### Other PCI devices

Determines OpRom execution policy for devices other than network, storage or video.

### 4.3.1.10 USB Configuration

| Aptio Setup Utility -<br>Advanced                                                              | Copyright (C) 2016 American                        | Megatrends, Inc.                                                |
|------------------------------------------------------------------------------------------------|----------------------------------------------------|-----------------------------------------------------------------|
| USB Configuration                                                                              |                                                    | Enables Legacy USB support.                                     |
| USB Module Version                                                                             | 13                                                 | support if no USB devices are<br>connected. DISABLE option will |
| USB Controllers:<br>1 XHCI                                                                     |                                                    | keep USB devices available<br>only for EFI applications.        |
| USB Devices:<br>1 Drive, 1 Keyboard, 1 Hub                                                     |                                                    |                                                                 |
| Legacy USB Support<br>XHCI Hand-off<br>USB Mass Storage Driver Support<br>Port 60/64 Emulation | [Enabled]<br>[Disabled]<br>[Enabled]<br>[Disabled] |                                                                 |
| USB hardware delays and time-outs:                                                             |                                                    | ↑↓: Select Item                                                 |
| Device reset time-out                                                                          | [20 Sec]                                           | ±/−: Change Ont.                                                |
| Device power-up delay                                                                          | [Auto]                                             | F1: General Help<br>F2: Previous Values                         |
| Mass Storage Devices:                                                                          |                                                    | F3: Optimized Defaults                                          |
| SanDisk                                                                                        | [Auto]                                             | F4: Save & Exit<br>ESC: Exit                                    |
| Version 2.17.1255. Co                                                                          | pyright (C) 2016 American M                        | egatrends, Inc.                                                 |

### Legacy USB Support:

Enable/disable legacy USB support. The default settings is [enabled].

### XHCI Hand-off

This is a workaround for OS without XHCI hand-off support. The XHCI ownership changes should be claimed by XHCI driver.

### USB Mass Storage Driver Support

Enable/disable USB Mass Storage driver support.

### Port 60/64 Emulation

Enable/disable I/O port 60h/64h emulation support. This should be enabled for the complete USB keyboard legacy support for non-USB aware OS.

### USB transfer time-out

Set the time-out value for control, bulk, and interrupt transfers.

### Device power-up delay

Set the time-out value for USB mass storage device start unit command.

### 4.3.1.11 PCIE COM Port Configuration

ITA-5831 Support 4 PCIE slot serial ports. The user can configure serial port in sub page.

| Aptio Setup Utility -<br>Advanced                                                                                                    | – Copyright (C) 2016 Americar            | Megatrends, Inc.                                                                                                    |
|----------------------------------------------------------------------------------------------------|------------------------------------------|----------------------------------------------------------------------------------------------------|
| <ul> <li>PCIE Slot A Serial Port</li> <li>PCIE Slot B Serial Port</li> <li>PCIE Slot C Serial Port</li> <li>PCIE Slot D Serial Port</li> </ul> |                                          | PCIE Slot A Serial Port<br>COM1~COM4 card                                                                                                    |
|                                                                                                    |                                          | <ul> <li>fl: Select Item</li> <li>Enter: Select</li> <li>+/-: Change Opt.</li> <li>F1: General Help</li> <li>F2: Previous Values</li> <li>F3: Optimized Defaults</li> <li>F4: Save &amp; Exit</li> <li>ESC: Exit</li> </ul> |
| Version 2.17.1255.                                                                                                    | Copyright (C) 2016American M             | legatrends, Inc.                                                                                                    |
| Aptio Setup Utility -                                                                                                    | – Copyright (C) 2016 Americar            | Megatrends, Inc.                                                                                                    |
| Advanced<br>Serial Port 1 Mode<br>Serial Port 2 Mode<br>Serial Port 3 Mode<br>Serial Port 4 Mode                                               | [RS232]<br>[RS232]<br>[RS232]<br>[RS232] | Select Serial Port 1 Mode                                                                                                    |
|                                                                                                    |                                          | <pre>++: Select Screen fl: Select Item Enter: Select +/-: Change Opt. F1: General Help F2: Previous Values F3: Optimized Defaults F4: Save &amp; Exit ESC: Exit</pre>                                                       |

### Serial Port 1/2/3/4 Mode:

Select serial ports mode. [RS232],[RS422],[RS485] can be selected. The default setting is [RS232].

### 4.3.2 Chipset Configurations

The user configures PCH and SA in the sub-page of chipset configurations.

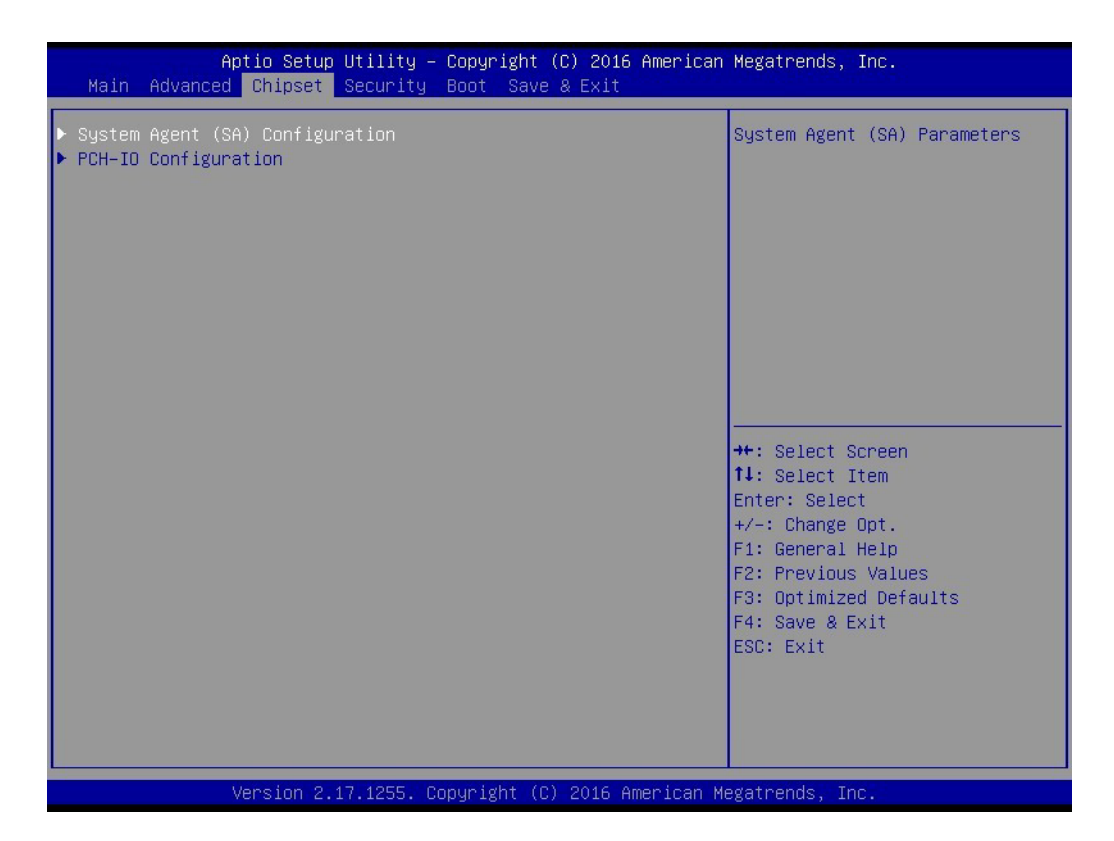

# Chapter 4 BIOS Setting

### 4.3.2.1 System Agent Configurations

| Aptio Setup Utility<br>Chipset                                     | – Copyright (C) 2016 America    | n Megatrends, Inc.                                                            |
|--------------------------------------------------------------------|---------------------------------|-------------------------------------------------------------------------------|
| System Agent Bridge Name<br>SA PCIe Code Version<br>VT-d           | Skylake<br>1.8.0.0<br>Supported | Graphics Configuration                                                        |
| VT-d<br>Above 46B MMIO BIOS assignment<br>▶ Graphics Configuration | [Enabled]<br>[Disabled]         |                                                                               |
| ▶ PEG Port Configuration                                           |                                 |                                                                               |
|                                                                    |                                 | ++: Select Screen                                                             |
|                                                                    |                                 | Enter: Select<br>+/-: Change Opt.<br>F1: General Help                         |
|                                                                    |                                 | F2: Previous Values<br>F3: Optimized Defaults<br>F4: Save & Exit<br>ESC: Exit |
|                                                                    |                                 |                                                                               |
| Version 2.17.1255.                                                 | Copyright (C) 2016 American     | Megatrends, Inc.                                                              |

VT-d

Enable/disable VT-d function.

### Above 4GB MMIO BIOS assignment Enable/disable above 4GB MMIO BIOS assignment. This is disabled by automatically when Aperture size is set to 2048MB.

Graphics Configuration
 Configure graphics settings. Please refer 4.5.1.1.

# PEG Port Configuration Configure PEG ports settings. Please refer 4.5.1.2.

### **Graphics Configuration**

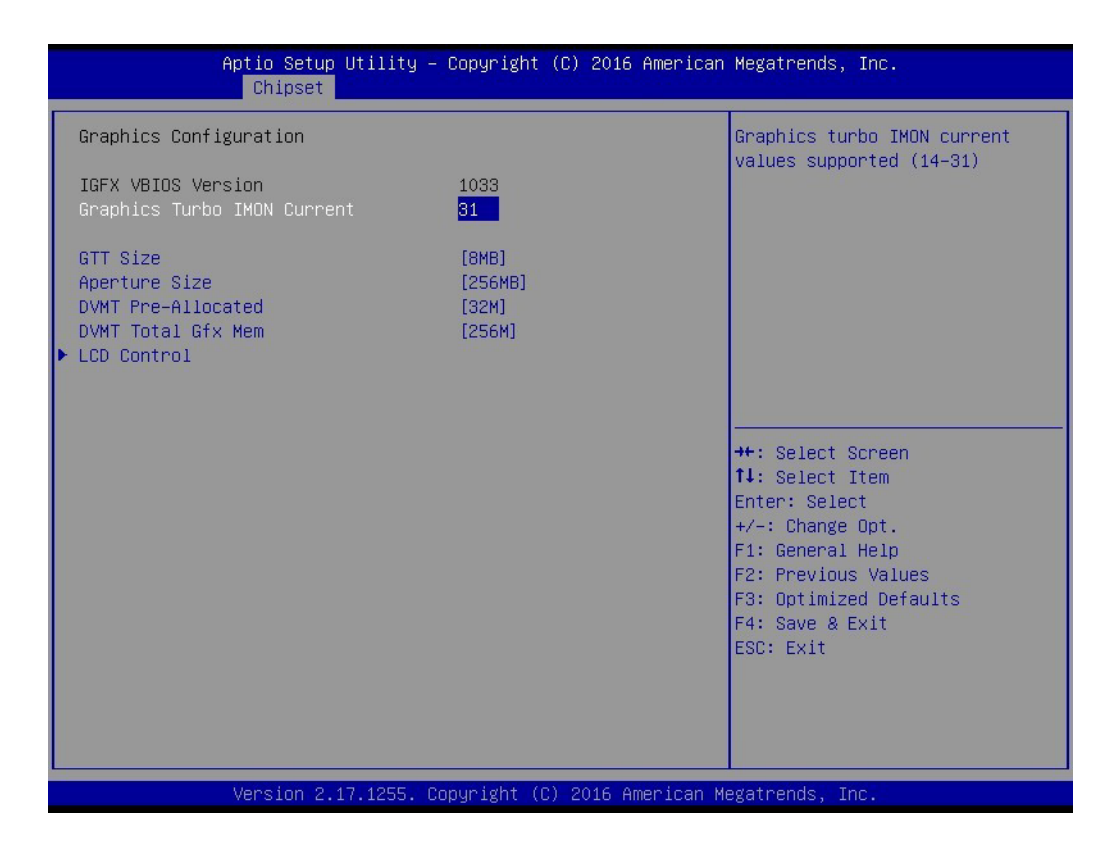

### IGFX VBIOS Version

Displays the current VBIOS version.

### Graphics Turbo IMON Current

Set the graphics turbo IMON current values supported(14-31).

- GTT size Select the GTT size.
- Aperture size

Select the aperture size. If 2048MB aperture size is selected, please disable CSM support.

### DVMT Pre-Allocated

Select DVMT 5.0 Pre-Allocated (Fixed) Graphics memory size used by the Internal Graphics Device.

### DVMT Total GFX Mem

Select DVMT 5.0 total Graphics memory size used by the Internal Graphics Device.

### LCD control

Please refer the next page.

| Aptio Setup Utility -<br>Chipset                                                                                                    | Copyright (C) 2016 Americar                                                                                   | n Megatrends, Inc.                                                                                                    |
|----------------------------------------------------------------------------------------------------|----------------------------------------------------------------------------------------------------|----------------------------------------------------------------------------------------------------|
| LCD Control<br>Primary IGFX Boot Display<br>eDP LVDS Panel Type<br>Panel Scaling<br>Backlight Control<br>BIA<br>Spread Spectrum clock Chip<br>Active LFP<br>Panel Color Depth | [VBIOS Default]<br>[640x480 (18bit)]<br>[Auto]<br>[PWM Normal]<br>[Auto]<br>[Off]<br>[EDP Port-A]<br>[18 Bit] | Select the Video Device which<br>will be activated during POST.<br>This has no effect if external<br>graphics present.<br>Secondary boot display<br>selection will appear based on<br>your selection.<br>VGA modes will be supported<br>only on primary display |
|                                                                                                    |                                                                                                    | <pre>++: Select Screen f↓: Select Item Enter: Select +/-: Change Opt. F1: General Help F2: Previous Values F3: Optimized Defaults F4: Save &amp; Exit ESC: Exit</pre>                                                                                           |
| Version 2.17.1255. Cc                                                                                                    | pyright (C) 2016American ⊧                                                                                    | legatrends, Inc.                                                                                                    |

### Primary IGFX Boot Display

Select the video device which will be activated during POST. Secondary boot display selection will appear based on your selection. ITA-5831 supports HDMI,DVI, eDP panel and VGA.

- eDP LVDS Panel Type Select ITB-172 LCD panel type.
- Panel Scaling Select the LCD panel scaling option used by the internal graphics device.
- Backlight Control Control backlight type.

### Spread Spectrum clock chip Set the type of spread spectrum clock. [Hardware]: Spread is controlled by chip [Software]: Spread is controlled by BIOS

- Active LFP Configure LFP usage.
- Panel Color Depth Select the LFP color depth.

### **PEG Port Configuration**

| Aptio Setup Utility -<br>Chipset                             | · Copyright (C) 2016 Americar                  | n Megatrends, Inc.                                                                                                    |
|--------------------------------------------------------------|------------------------------------------------|----------------------------------------------------------------------------------------------------|
| PEG Port Configuration                                       |                                                | Enable or Disable the Root Port                                                                                                    |
| PEG 0:1:0<br>Enable Root Port<br>Max Link Speed<br>PEG 0:1:1 | Not Present<br>[Auto]<br>[Auto]<br>Not Present |                                                                                                    |
| Enable Root Port<br>Max Link Speed                           | [Auto]<br>[Auto]                               |                                                                                                    |
| PEG 0:1:2<br>Enable Root Port<br>Max Link Speed              | Not Present<br>[Auto]<br>[Auto]                |                                                                                                    |
| Detect Non-Compliance Device                                 | [Disabled]                                     | <pre>++: Select Screen 1↓: Select Item Enter: Select +/-: Change Opt. F1: General Help F2: Previous Values F3: Optimized Defaults F4: Save &amp; Exit ESC: Exit</pre> |
| Version 2.17.1255. C                                         | opyright (C) 2016American M                    | legatrends, Inc.                                                                                                    |

Enable Root Port
 Enable/disable the root port.

- Max Link Speed
   Configure PEG port max link speed.
- Detect Non-Compliance Device
   Detect non-compliance PCIE device in PEG port.

# Chapter 4 BIOS Setting

### 4.3.2.2 PCH-IO Configurations

| Aptio Setup Utility -<br>Chipset                                                                                                    | Copyright (C) 2016 American                                                                      | Megatrends, Inc.                                                                                                    |
|----------------------------------------------------------------------------------------------------|--------------------------------------------------------------------------------------------------|----------------------------------------------------------------------------------------------------|
| Intel PCH RC Version<br>Intel PCH SKU Name<br>Intel PCH Rev ID                                                                                                    | 1.8.0.0<br>PCH-H Mobile QM170<br>31/D1                                                           | PCI Express Configuration<br>settings                                                                                                    |
| <ul> <li>PCI Express Configuration</li> <li>PCH LAN Controller</li> <li>Serial IRQ Mode</li> <li>High Precision Timer</li> <li>Restore AC Power Loss</li> <li>I219 Lan1 PXE control</li> <li>I210 Lan2 PXE control</li> <li>I210 Lan3 PXE control</li> </ul> | [Enabled]<br>[Continuous]<br>[Enabled]<br>[Last State]<br>[Disabled]<br>[Disabled]<br>[Disabled] | <pre>++: Select Screen 14: Select Item Enter: Select +/-: Change Opt. F1: General Help F2: Previous Values F3: Optimized Defaults F4: Save &amp; Exit ESC: Exit</pre> |
| Version 2.17.1255. Co                                                                                                    | pyright (C) 2016 American M                                                                      | egatrends, Inc.                                                                                                    |

Intel PCH RC Version

Show the current Intel PCH RC version.

- Intel PCH SKU Name Show the current Intel PCH SKU name.
- Intel PCH Rev ID Show the current Intel PCH reversion id.
- PCI Express Configuration Please refer 4.5.2.1
- PCH LAN Controller Enable/disable onboard NIC.
- Serial IRQ Mode Configure serial IRQ mode.
- High Precision Timer
   Enable/disable the high precision event timer.
- Restore AC Power Loss Select AC power state when power is re-applied after a power failure.

### I219/I210 LAN PXE Control Enable/disable LAN PXE function.

### PCI Express Configuration

This page shows the PCH supports the PCIE root ports. Detailed configurations below.

| Aptio Setup Utility -<br>Chipset                                                                                                    | Copyright (C) 2016 American                                                                                       | Megatrends, Inc.                                                                                                    |
|----------------------------------------------------------------------------------------------------|----------------------------------------------------------------------------------------------------|----------------------------------------------------------------------------------------------------|
| PCI Express Configuration                                                                                                    |                                                                                                    | PCI Express Root Port 1<br>Settings.                                                                                                    |
| <ul> <li>PCI Express Root Port 1</li> <li>PCI Express Root Port 2</li> <li>PCI Express Root Port 3</li> <li>PCI Express Root Port 6</li> <li>PCI Express Root Port 6</li> <li>PCI Express Root Port 7</li> <li>PCI Express Root Port 8</li> <li>PCI Express Root Port 10</li> <li>PCI Express Root Port 11</li> <li>PCI Express Root Port 12</li> <li>PCI Express Root Port 13</li> <li>PCI Express Root Port 14</li> <li>PCI Express Root Port 15</li> <li>PCI Express Root Port 15</li> <li>PCI Express Root Port 16</li> <li>PCI Express Root Port 15</li> <li>PCI Express Root Port 16</li> <li>PCI Express Root Port 17</li> <li>PCI Express Root Port 18</li> <li>PCI Express Root Port 18</li> <li>PCI Express Root Port 18</li> <li>PCI Express Root Port 19</li> <li>PCI Express Root Port 19</li> <li>PCI Express Root Port 19</li> <li>PCI Express Root Port 19</li> <li>PCI Express Root Port 10</li> </ul> |                                                                                                    | →+: Select Screen<br>tl: Select Item<br>Enter: Select<br>+/-: Change Opt.<br>F1: General Help<br>F2: Previous Values<br>F3: Optimized Defaults<br>F3: Optimized Defaults<br>F4: Save & Exit<br>ESD: Exit |
|                                                                                                    |                                                                                                    |                                                                                                    |
| Version 2.17.1255. 0                                                                                                    | opyright (C) 2016 American M                                                                                      | egatrends, Inc.                                                                                                    |
| Version 2.17.1255. C<br>Aptio Setup Utility                                                                                                    | opyright (C) 2016 American M<br>– Copyright (C) 2016 Americar                                                     | egatrends, Inc.<br>Negatrends, Inc.                                                                                                    |
| Version 2.17.1255. 0<br>Aptio Setup Utility<br>Chipset<br>PCI Express Root Port 1<br>Hot Plug<br>PCIe Speed<br>Detect Non-Compliance Device                                                                                                    | copyright (C) 2016 American M<br>- Copyright (C) 2016 American<br>[Enabled]<br>[Disabled]<br>[Auto]<br>[Disabled] | egatrends, Inc.<br>Megatrends, Inc.<br>Control the PCI Express Root<br>Port.                                                                                                    |

Version 2.17.1255. Copyright (C) 2016 American Megatrends, Inc.

PCI Express Root Port

Control the PCI Express root port.

- Hot plug Enable/disable PCI Express hot plug.
- PCIe speed
   Select PCI Express port speed.
- Detect Non-Compliance device
   Detect non-compliance PCI Express device. If enable, it will take more time at POST time.

### 4.3.3 Security configuration

| Password Description       Set Administrator Password         If ONLY the Administrator's password is set, then this only limits access to Setup and is only asked for when entering Setup.       Set Administrator Password         If ONLY the User's password is set, then this is a power on password and must be entered to boot or enter Setup. In Setup the User will have Administrator rights.       Set Administrator rights.         The password length must be in the following range:       Minimum length       3         Maximum length       20       ++: Select Screen         Administrator Password       User Password       File General Help         F2: Previous Values       F3: Optimized Defaults       F4: Save & Exit         F3: Optimized Defaults       F4: Save & Exit       ESC: Exit | Aptio Setup Utility<br>Main Advanced Chipset <mark>Security</mark>                                                                                                    | – Copyright (C) 2016 American<br>Boot Save & Exit                                                                                | Megatrends, Inc.                                                                                                    |
|----------------------------------------------------------------------------------------------------|----------------------------------------------------------------------------------------------------|----------------------------------------------------------------------------------------------------|----------------------------------------------------------------------------------------------------|
|                                                                                                    | Aptio Setup Utility<br>Main Advanced Chipset Security<br>Password Description<br>If ONLY the Administrator's password<br>then this only limits access to Se<br>only asked for when entering Setup<br>If ONLY the User's password is set<br>is a power on password and must be<br>boot or enter Setup. In Setup the<br>have Administrator rights.<br>The password length must be<br>in the following range:<br>Minimum length<br>Maximum length<br>Administrator Password<br>User Password | - Copyright (C) 2016 American<br>Boot Save & Exit<br>rd is set,<br>tup and is<br>then this<br>entered to<br>User will<br>3<br>20 | Megatrends, Inc.<br>Set Administrator Password<br>++: Select Screen<br>14: Select Item<br>Enter: Select<br>+/-: Change Opt.<br>F1: General Help<br>F2: Previous Values<br>F3: Optimized Defaults<br>F4: Save & Exit<br>ESC: Exit |
|                                                                                                    |                                                                                                    |                                                                                                    |                                                                                                    |

Select Security Setup from the ITA-5831 Setup main BIOS setup menu. All Security Setup options, such as password protection and virus protection are described in this section. To access the sub menu for the following items, select the item and press <Enter>. The password length is between 3 and 20.

Administrator Password

Set administrator password

User Password
 Set user password.

### 4.3.4 Boot Configuration

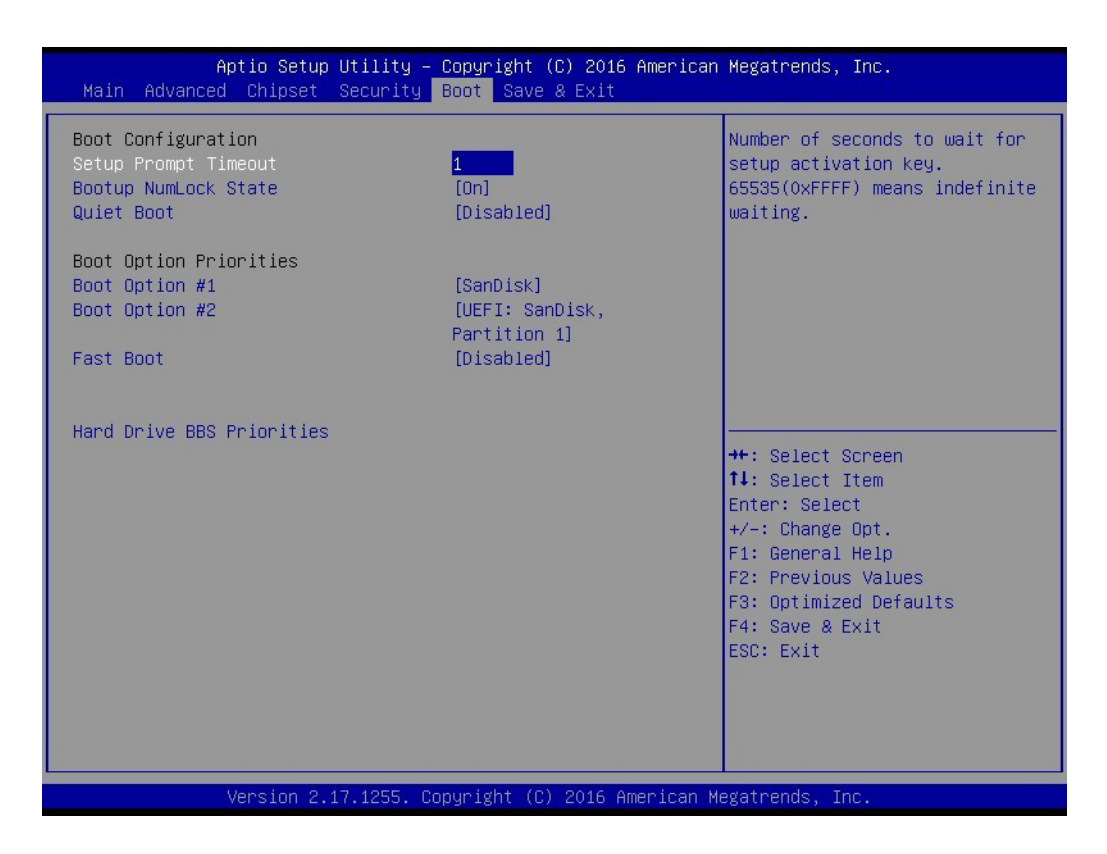

### Setup Prompt Timeout

Set the number of seconds to wait for setup activation key. The default setting is [1].

- Bootup NumLock State Select the [NumLock] key in keyboard state. The default setting is [ON].
- Quiet Boot Enable/disable quiet boot. The default setting is [Disabled].
- Boot Option Priorities

Show the system boot order.

Fast Boot

Enable/disable boot with initialization of a minimal set of devices required to launch active boot option.

### Hard Drive BBS Priorities

Set the order of the legacy devices in this group.

# Chapter 4 BIOS Setting

## 4.3.5 Save & Exit Configuration

| Aptio Setup Utility – Copyright (C) 2016 American<br>Main Advanced Chipset Security Boot Save & Exit                                                                                                    | Megatrends, Inc.                                                                                                    |
|----------------------------------------------------------------------------------------------------|----------------------------------------------------------------------------------------------------|
| Save Options<br>Save Changes and Exit<br>Discard Changes and Exit<br>Save Changes and Reset<br>Discard Changes and Reset<br>Save Changes<br>Discard Changes<br>Default Options<br>Restore Defaults<br>Save as User Defaults | Exit system setup after saving<br>the changes.                                                                                                    |
| Restore User Defaults<br>Boot Override<br>SanDisk<br>UEFI: SanDisk, Partition 1<br>Launch EFI Shell from filesystem device                                                                                                  | <pre>++: Select Screen f1: Select Item Enter: Select +/-: Change Opt. F1: General Help F2: Previous Values F3: Optimized Defaults F4: Save &amp; Exit ESC: Exit</pre> |

- Save Changes and Exit Exit system setup after saving the changes. **Discard Changes and Exit** Exit system setup without saving any changes. Save Changes and Reset Reset the system after saving the changes. **Discard Changes and Reset** Reset the system setup without saving any changes. Save Changes Save changes done so far to any of the setup options. **Discard Changes** Discard changes done so far to any of the setup options. **Restore Defaults** Restore/Load default values for all the setup settings. Save as User Defaults Save the changes done so far as user defaults. **Restore as User Defaults**
- Restore the user defaults to all the setup options.

ITA-5831 User Manual

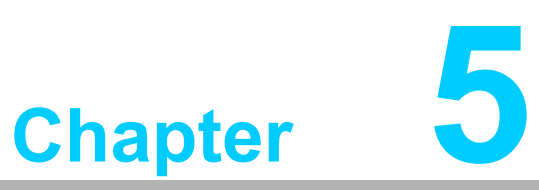

## **Driver Installation**

Sections include:

- Chipset Windows Driver Setup
- VGAWindows Driver Setup
- ME Windows Driver Setup
- LAN Windows Driver Setup
- USB 3.0 Windows Driver Setup

## 5.1 Introduction

Advantech offers a complete range of device driver and software supports for Windows programming developers. You can apply the Windows Device Drivers to the most popular Windows Programming tools, such as Visual C++, Visual Basic, Borland C++ Builder and Borland Delphi. Here Windows 7 is taken as an example.

# 5.2 Driver Installation

Insert the driver CD into your system's CD-ROM driver. You can see the ITA-5831 driver folder items.

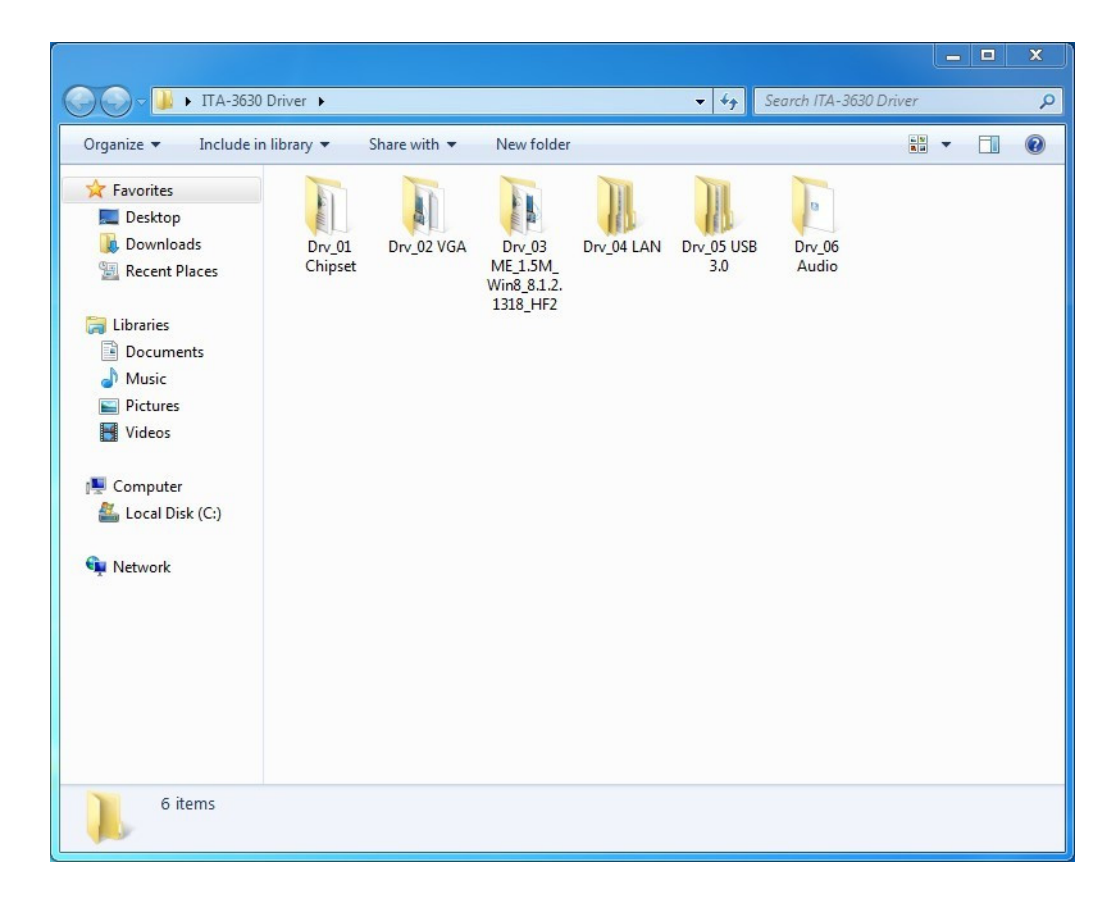

# Chapter 5 Driver Installation

### 5.2.1 Chipset Windows Driver Setup

Insert the driver CD into your system's CD-ROM driver. You can see the driver folder items. Navigate to the "INF" folder and click "Setup" to complete the installation.

| 🔹 ↑ 퉬 « INF 🕨 Chipset_Win7_& | Win8.1 & Win 10 _10.1.1.8         | V 🖒 Sea       | rch Chipset_Win7_& Win8 |
|------------------------------|-----------------------------------|---------------|-------------------------|
| Name                         | <ul> <li>Date modified</li> </ul> | Туре          | Size                    |
| 🔮 mup                        | 6/26/2015 5:22 PM                 | XML Document  | 473 KB                  |
| 🞲 SetupChipset               | 6/26/2015 5:22 PM                 | Application   | 2,931 KB                |
| WixLicenseNote               | 6/26/2015 5:20 PM                 | Text Document | 4 KB                    |

| Intel(R) Chipset Device Software                                     | intel  |
|----------------------------------------------------------------------|--------|
| You are about to install the following product:                      |        |
| Intel(R) Chipset Device Software                                     |        |
| It is strongly recommended that you exit all programs before continu | ing.   |
| Press Next to continue, or press Cancel to exit the setup program.   |        |
|                                                                      |        |
|                                                                      |        |
|                                                                      |        |
| •                                                                    |        |
|                                                                      |        |
| Next                                                                 | Cancel |

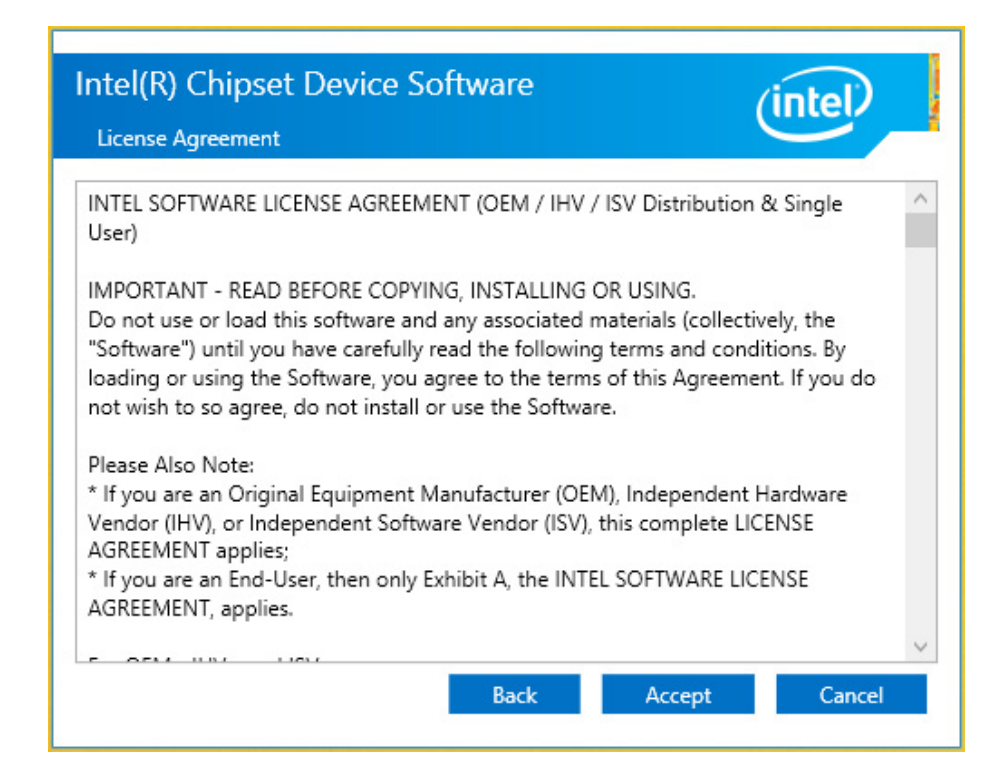

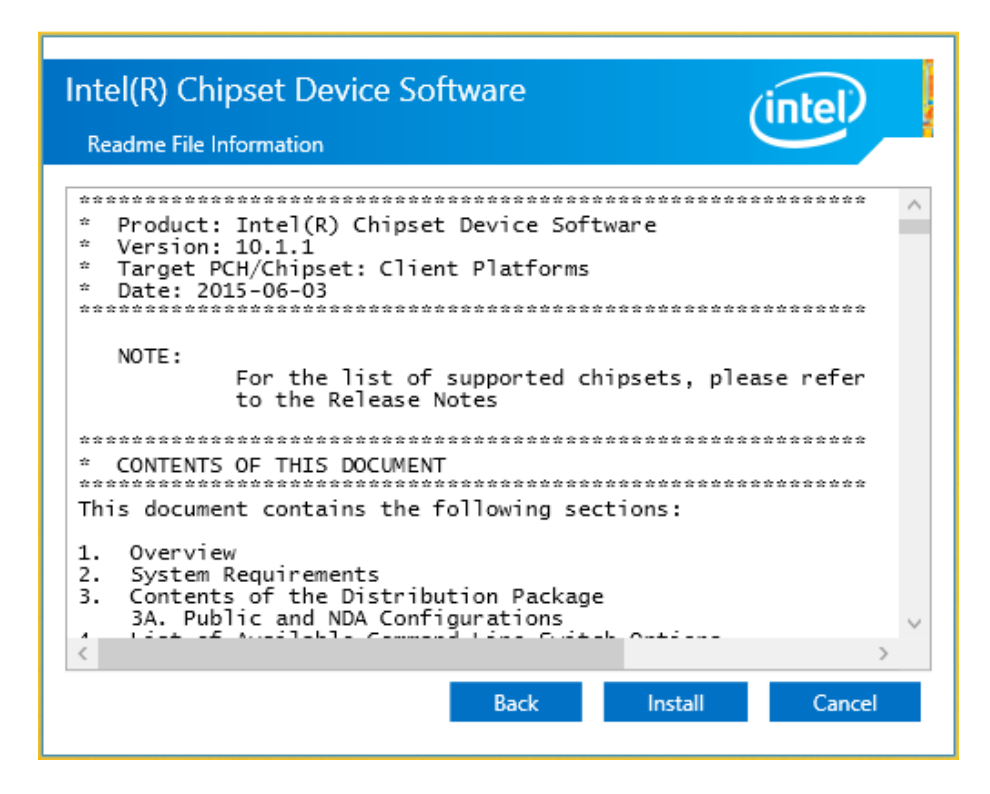

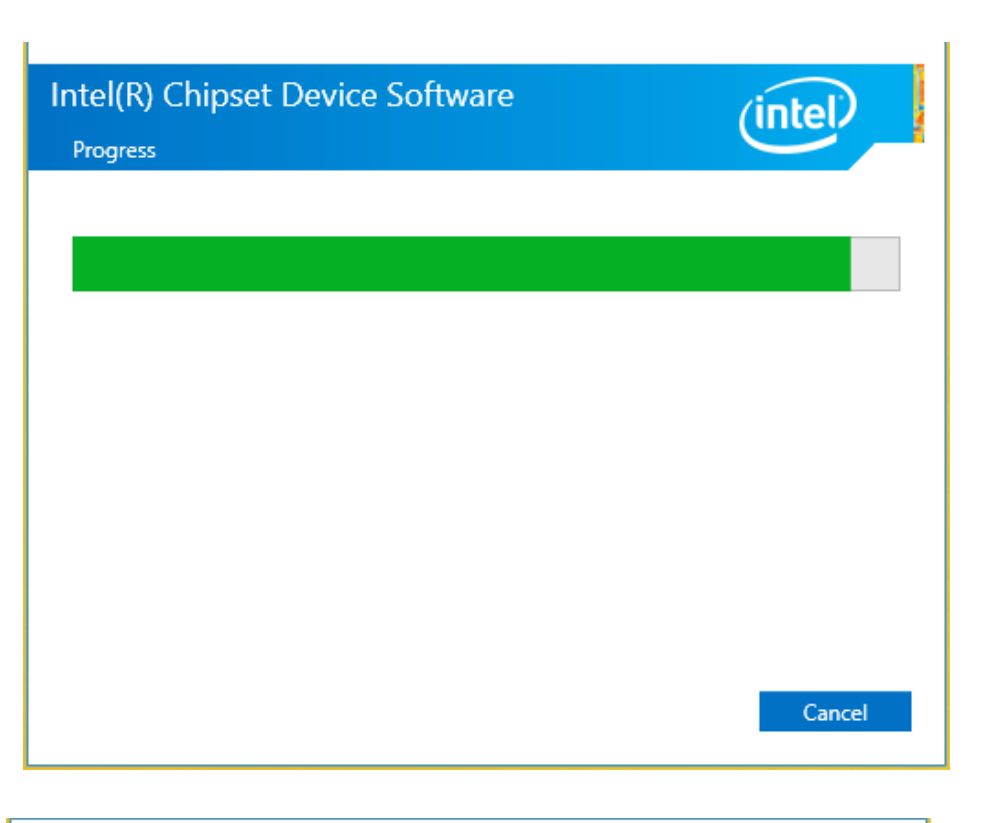

| Intel(R) Chipset Device Software<br>Completion                 | (intel)       |
|----------------------------------------------------------------|---------------|
| You have successfully installed the following product:         |               |
| Intel(R) Chipset Device Software                               |               |
| You must restart this computer for the changes to take effect. |               |
|                                                                |               |
|                                                                |               |
|                                                                |               |
|                                                                |               |
|                                                                |               |
| View Log Filer                                                 |               |
| Restart Now                                                    | Restart Later |

### 5.2.2 VGA Windows Driver Setup

Insert the driver CD into your system's CD-ROM drive. You can see the driver folders items. Navigate to the "VGA" folder and click "Setup" to complete the installation of the drivers.

| - ↑ 퉬 << 5231 > VGA > X64 > w | vin64_20.19.15.4364 v | C Search win64_2   | 20.19.15.4364 🔎 |
|-------------------------------|-----------------------|--------------------|-----------------|
| Name                          | Date modified         | Туре               | Size            |
| 퉬 DisplayAudio                | 2/18/2016 10:23 AM    | File folder        |                 |
| 퉬 Graphics                    | 2/18/2016 10:23 AM    | File folder        |                 |
| 퉬 Lang                        | 2/18/2016 10:28 AM    | File folder        |                 |
| 퉬 хб4                         | 2/18/2016 10:29 AM    | File folder        |                 |
| autorun                       | 1/14/2016 3:33 PM     | Setup Information  | 1 KB            |
| 🚳 DIFxAPI.dll                 | 1/14/2016 3:33 PM     | Application extens | 312 KB          |
| Installation_Readme           | 1/14/2016 3:33 PM     | Text Document      | 41 KB           |
| 🖆 mup                         | 1/14/2016 3:33 PM     | XML Document       | 45 KB           |
| 📋 readme                      | 1/14/2016 3:33 PM     | Text Document      | 5 KB            |
| 🚟 Setup                       | 1/14/2016 3:33 PM     | Application        | 975 KB          |
| Setup.if2                     | 1/14/2016 3:33 PM     | IF2 File           | 17 KB           |

### 5.2.3 ME Windows Driver Setup

Insert the driver CD into your system's CD-ROM drive. You can see the driver folders items. Navigate to the "ME" folder and click "Setup" to complete the installation of the drivers.

| ↑ 퉬 « Installers → ME_SW_MSI → Production 🛛 🗸 🖒 |   | C Search Produc    | Search Production  |           |  |
|-------------------------------------------------|---|--------------------|--------------------|-----------|--|
| Name                                            | - | Date modified      | Туре               | Size      |  |
| 🚳 IntelMEFWVer.dll                              |   | 10/16/2015 7:08 AM | Application extens | 19 KB     |  |
| 🖹 MUP                                           |   | 10/16/2015 7:20 AM | XML Document       | 48 KB     |  |
| 😸 SetupME                                       |   | 10/16/2015 7:20 AM | Application        | 96,904 KB |  |

### 5.2.4 LAN Windows Driver Setup

Insert the driver CD into your system's CD-ROM drive. You can see the driver folders items. Navigate to the "LAN" folder and click "Setup" to complete the installation of the drivers.

| 👻 🋧 🌗 « Jacks | sonville SW1 Corporate PV v1 | ▶ Disk 🗸 🗸         | Ċ      | Search Disk    |          | ,c |
|---------------|------------------------------|--------------------|--------|----------------|----------|----|
| Name          | *                            | Date modified      | Туре   |                | Size     |    |
| \mu APPS      |                              | 9/22/2015 10:37 AM | File f | older          |          |    |
| DOCS          |                              | 9/22/2015 10:37 AM | File f | older          |          |    |
| 🌗 GBE NVM     |                              | 9/22/2015 10:37 AM | File f | older          |          |    |
| 퉬 PRO1000     |                              | 9/22/2015 10:37 AM | File f | older          |          |    |
| 🐌 TOOLS       |                              | 9/22/2015 10:38 AM | File f | older          |          |    |
| 🕅 Autorun     |                              | 5/8/2015 7:31 AM   | Appl   | ication        | 9,106 KB |    |
| autorun       |                              | 5/8/2015 7:30 AM   | Setu   | p Information  | 1 KB     |    |
| Autorun       |                              | 5/8/2015 7:30 AM   | Conf   | iguration sett | 7 KB     |    |
| 🥙 index       |                              | 5/16/2015 3:04 AM  | HTM    | IL Document    | 2 KB     |    |
| 🙆 legaldis    |                              | 4/1/2015 7:56 AM   | HTM    | IL Document    | 1 KB     |    |
| 🕘 license     |                              | 4/1/2015 7:56 AM   | HTM    | IL Document    | 16 KB    |    |
| 🔰 license     |                              | 4/1/2015 7:56 AM   | PDF    | File           | 167 KB   |    |
| 📄 license     |                              | 4/1/2015 7:56 AM   | Text   | Document       | 1 KB     |    |
| 📄 readme      |                              | 5/16/2015 3:04 AM  | Text   | Document       | 59 KB    |    |
| verfile.tic   |                              | 7/1/2015 11:35 PM  | TIC F  | file           | 1 KB     |    |
| 🕘 warranty    |                              | 4/1/2015 7:56 AM   | HTM    | IL Document    | 6 KB     |    |
| 遵 webnet      |                              | 5/16/2015 3:04 AM  | HTM    | IL Document    | 1 KB     |    |
|               |                              |                    |        |                |          |    |

### 5.2.5 US3.0 Windows Driver Setup

Insert the driver CD into your system's CD-ROM driver. You can see the driver folders items. Navigate to the "USB" folder and click "Setup" to complete the installation of the drivers.

| tion_Dri v        | C Search Intel                                                                                                    | USB_3.0_xHC_Ad 🔎                                                                                                    |
|-------------------|----------------------------------------------------------------------------------------------------|----------------------------------------------------------------------------------------------------|
| Date modified     | Туре                                                                                                    | Size                                                                                                    |
| 8/3/2015 5:06 PM  | File folder                                                                                                    |                                                                                                    |
| 8/3/2015 10:47 AM | PDF File                                                                                                    | 226 KB                                                                                                    |
| 8/3/2015 10:32 AM | XML Document                                                                                                    | 7 KB                                                                                                    |
| 8/3/2015 11:03 AM | Text Document                                                                                                    | 44 KB                                                                                                    |
| 7/31/2015 9:57 PM | Application                                                                                                    | 3,328 KB                                                                                                    |
| 3/5/2013 2:04 PM  | PDF File                                                                                                    | 128 KB                                                                                                    |
| 6/3/2015 1:57 AM  | Text Document                                                                                                    | 13 KB                                                                                                    |
|                   | tion_Dri v Date modified 8/3/2015 5:06 PM 8/3/2015 10:47 AM 8/3/2015 10:32 AM 8/3/2015 11:03 AM 7/31/2015 9:57 PM 3/5/2013 2:04 PM 6/3/2015 1:57 AM | tion_Dri         v         C         Search Intel_           Date modified         Type           8/3/2015 5:06 PM         File folder           8/3/2015 10:47 AM         PDF File           8/3/2015 10:32 AM         XML Document           8/3/2015 11:03 AM         Text Document           7/31/2015 9:57 PM         Application           3/5/2013 2:04 PM         PDF File           6/3/2015 1:57 AM         Text Document |

### 5.2.6 Audio Windows Driver Setup

Insert the driver CD into your system's CD-ROM driver. You can see the driver folders items. Navigate to the "Aduio" folder and click "Setup" to complete the installation.

ITA-5831 User Manual

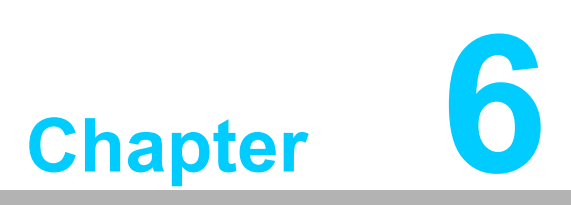

# GPIO Programming Guide

This chapter introduces GPIO programming Guide.

### Note!

Please download the NXP Semiconductors PAC9554 spec for programming from NXP's website. https://www.nxp.com/docs/en/data-sheet/ PCA9554 9554A.pdf?fsrch=1&sr=1&pageNum=1

# 6.1 ITA-5831 Digital DIO Definition

See Section 2.3.3.

# 6.2 Configuration Sequence

ITA-5831's GPIO is realized through PCA9554 GPIO IC connected to ICH SMBUS. Therefore, the configuration and access to GPIO IC is completed by IO Space accessing to ICH SMBUS controller.

| Table 6.1: ICH SMBUS IO Space |           |                        |         |                         |  |  |  |
|-------------------------------|-----------|------------------------|---------|-------------------------|--|--|--|
| SMB_BASE+<br>Offset           | Mnemonic  | Register Name          | Default | Туре                    |  |  |  |
| 00h                           | HST_STS   | Host Status            | 00h     | R/WC,RO, R/WC (special) |  |  |  |
| 02h                           | HST_CNT   | Host Control           | 00h     | R/W,W O                 |  |  |  |
| 03h                           | HST_CMD   | Host Command           | 00h     | R/W                     |  |  |  |
| 04h                           | XMIT_SLVA | Transmit slave address | 00h     | R/W                     |  |  |  |
| 05h                           | HST_D0    | Host Data 0            | 00h     | R/W                     |  |  |  |
| 06h                           | HST_D1    | Host Data 1            | 00h     | R/W                     |  |  |  |

For ITA-5831, IO address of the above SMB\_BASE is 0xF040. The detailed SMBUS IO control access code, please refer to Chapter 3.The corresponding SMBUS slave address of PCA9554 of GPIO 00 - GPIO 07 on ITA-5831 is 0x40 (8bit address): GPIO 00 - GPIO 07: PCA9554 0x40 (IO0 - IO7)

### Table 6.2: Pin Define

| Symbol | PinDIP16, SO16,<br>SSOP16, TSSOP16 | HVQFN16 | SSOP20 | Description                   |
|--------|------------------------------------|---------|--------|-------------------------------|
| A0     | 1                                  | 15      | 6      | Address input 0               |
| A1     | 2                                  | 16      | 7      | Address input 1               |
| A2     | 3                                  | 1       | 9      | Address input 2               |
| 100    | 4                                  | 2       | 10     | Input/output 0                |
| 101    | 5                                  | 3       | 11     | Input/output 1                |
| 102    | 6                                  | 4       | 12     | Input/output 2                |
| IO3    | 7                                  | 5       | 14     | Input/output 3                |
| VSS    | 8                                  | 6       | 15     | Supply ground                 |
| IO4    | 9                                  | 7       | 16     | Input/output 4                |
| 105    | 10                                 | 8       | 17     | Input/output 5                |
| 106    | 11                                 | 9       | 19     | Input/output 6                |
| 107    | 12                                 | 10      | 20     | Input/output 7                |
| INT    | 13                                 | 11      | 1      | Interrupt output (open-drain) |
| SCL    | 14                                 | 12      | 2      | Serial clock line             |
| SDA    | 15                                 | 13      | 4      | Serial data line              |
| VDD    | 16                                 | 14      | 5      | Supply voltage                |

| Table 6.2 | Pin Define |   |           |               |
|-----------|------------|---|-----------|---------------|
| n.c.      | -          | - | 3,8,13,18 | Not connected |

### 6.2.1 Command byte

| Table 6.3: Command Byte |                 |                             |  |  |
|-------------------------|-----------------|-----------------------------|--|--|
| Command                 | Protocol        | Function                    |  |  |
| 0                       | Read byte       | Input Port register         |  |  |
| 1                       | Read/Write byte | Output Port register        |  |  |
| 2                       | Read/Write byte | Polarity inversion register |  |  |
| 3                       | Read/Write byte | Configuration register      |  |  |

The command byte is the first byte to follow the address bute during a write transmission. It is used as a pointer to determine which of the following registers will be written or read. PCA9554 has in all 4 registers to control GPIO.

### 6.2.2 PCA9554 Register 0

The register is a read-only port. It reflects in incoming logic levels of the pins, regardless of whether the pin is defined as an input or an output by Register 3. Writer to the register Have no effect.

The default 'X' is determined by the externally applied logic level, normal '1' when no external signal applied because of the internal pull-up resistors.

| Table 6.4: Register 0 – Input Port register bit description |        |           |       |                                               |
|-------------------------------------------------------------|--------|-----------|-------|-----------------------------------------------|
| Bit                                                         | Symbol | Access    | Value | Description                                   |
| 7                                                           | 17     | Read only | Х     | Determined by externally applying logic level |
| 6                                                           | 16     | Read only | Х     |                                               |
| 5                                                           | 15     | Read only | Х     |                                               |
| 4                                                           | 14     | Read only | Х     |                                               |
| 3                                                           | 13     | Read only | Х     |                                               |
| 2                                                           | 12     | Read only | Х     |                                               |
| 1                                                           | 11     | Read only | Х     |                                               |
| 0                                                           | 10     | Read only | Х     |                                               |

If one GPIO Pin is set to Input, you can read input value from the bit that register 0 corresponds to.

### 6.2.3 PCA9554 Register 1 – Output Port register

This register reflects the outgoing logic levels of the pins defined as outputs by Registers 3. Bit values in this register have no effect on pins defined as inputs. Reads from this register return the value that is in the fili-flop controlling the output selection, not the actual pin value.

| Table 6.5: Register 1 – Output Port register bit description |        |        |       |                                               |  |
|--------------------------------------------------------------|--------|--------|-------|-----------------------------------------------|--|
| Bit                                                          | Symbol | Access | Value | Description                                   |  |
| 7                                                            | 07     | R      | 1*    | Determined by externally applying logic level |  |
| 6                                                            | O6     | R      | 1*    |                                               |  |
| 5                                                            | O5     | R      | 1*    |                                               |  |
| 4                                                            | 04     | R      | 1*    |                                               |  |
| 3                                                            | O3     | R      | 1*    |                                               |  |
| 2                                                            | 02     | R      | 1*    |                                               |  |
| 1                                                            | 01     | R      | 1*    |                                               |  |
| 0                                                            | O0     | R      | 1*    |                                               |  |

If one GPIO Pin is set to Output, you can read input value from the bit that register 1 corresponds to.

### 6.2.4 PCA9554 Register 2 – Polarity Inversion register

The register allows the user to invert the polarity of the Input Port register data. If a bit in this register is set (write with '1'), the corresponding Input Port data is inverted. If a bit in this register is cleared (write with '0'), the Input Port data polarity is retained.

| Table 6.6: Register 2 – Polarity Inversion register bit description |        |        |       |                                                      |  |
|---------------------------------------------------------------------|--------|--------|-------|------------------------------------------------------|--|
| Bit                                                                 | Symbol | Access | Value | Description                                          |  |
| 7                                                                   | N7     | R/W    | 0*    | Invert polarity of Input Port register data          |  |
| 6                                                                   | N6     | R/W    | 0*    |                                                      |  |
| 5                                                                   | N5     | R/W    | 0*    | 0= Input Port register data retained (Default value) |  |
| 4                                                                   | N4     | R/W    | 0*    |                                                      |  |
| 3                                                                   | N3     | R/W    | 0*    | 1= Input Port register data inverted                 |  |
| 2                                                                   | N2     | R/W    | 0*    |                                                      |  |
| 1                                                                   | N1     | R/W    | 0*    |                                                      |  |
| 0                                                                   | N0     | R/W    | 0*    |                                                      |  |

If one GPIO Pin is set to Input, you can control the polarity of input pin from the bit that register 2 corresponds to.
### 6.2.5 PCA9554 Register 3 – Configuration register

The register configures the directions of the I/O pins. If a bit this register is set, the corresponding port pin is enabled as an input with high-impedance output driver. If a bit in this register is cleared, the corresponding port pin is enabled as an output. At reset, the I/Os are configured as inputs with weak pull-up to VDD.

| Table 6.7: Register 2 – Polarity Inversion register bit description |        |        |       |                                                                        |  |  |  |
|---------------------------------------------------------------------|--------|--------|-------|------------------------------------------------------------------------|--|--|--|
| Bit                                                                 | Symbol | Access | Value | Description                                                            |  |  |  |
| 7                                                                   | C7     | R/W    | 1*    | Configures the directions of the I/O pins                              |  |  |  |
| 6                                                                   | C6     | R/W    | 1*    |                                                                        |  |  |  |
| 5                                                                   | C5     | R/W    | 1*    | 0= corresponding port pin is enabled as an                             |  |  |  |
| 4                                                                   | C4     | R/W    | 1*    | OUTPUT                                                                 |  |  |  |
| 3                                                                   | C3     | R/W    | 1*    | 1= In corresponding port pin is enabled as an<br>INPUT (Default value) |  |  |  |
| 2                                                                   | C2     | R/W    | 1*    |                                                                        |  |  |  |
| 1                                                                   | C1     | R/W    | 1*    |                                                                        |  |  |  |
| 0                                                                   | C0     | R/W    | 1*    |                                                                        |  |  |  |

Register 3 is used to set each GPIO as Input or Output:

If the bit is '0', the corresponding GPIO pin is set as Output;

If the bit is '1', the corresponding GPIO pin is set as Input.

# 6.3 Example

Here take ITA-5831 as an example. Assume GPIO 00 is set as Output and GPIO 7 is set as Input, with two pins interconnected, how to set the corresponding register? GPIO 00 corresponds to PCA9554 0x40 IO0, while GPIO 07 corresponds to PCA9554 0x40 IO7.

Set GPIO 00 as Output:

- 1. Read SMBUS slave 0x40 register 3 byte value;
- 2. Set bit 0 of the value read in step 1 as 0 and write it to SMBUS slave 0x40 Register 3;
- 3. Read SMBUS slave 0x40 register 1 byte value;
- 4. Set bit 0 of the value read in step 3 as 0 or 1 according to low or high of the output value, then write it back to SMBUS slave 0x40 register 1.

Set GPIO 07 as Input:

- 1. Read SMBUS slave 0x40 register 3 byte value;
- 2. Set bit 7 of the value read in step 1 as 1 and write it to SMBUS slave 0x40 Register 3;
- 3. Read SMBUS slave 0x40 register 0 byte value;
- 4. Decide low or high of the input value through bit7 value read in step3.

#### Function call for reference:

#### .....

ICH SMBUS Access Code
(The following code is realized by simulating the access of BIOS to
SMBUS. It uses Borand C++.
3.1 for compiling and is successfully tested under DOS (But it is not
tested under other OSs).

#define SMBUS\_PORT 0xF040 //SMB\_BASE is 0xF040
typedefunsigned char BYTE;

#### 

smbus read byte(BYTE addr, BYTE offset) BYTE //Read SMBUS Register byte value. Read one byte value each time. ddr is slave address (such as 0x40), and offset is register offset. { int i; BYTE data; outportb(SMBUS PORT + 4, (addr | 1)); //Write slave address to SMB BASE + 4 (When reading, bit 0 of slave address should be set as 1, so here addr | 1 is available) newiodelay(); //delay //delay newiodelay(); chk smbus ready(); //Whether SMBUS is ready

outportb(SMBUS\_PORT + 3, offset);//Write register offset to SMB\_BASE +3.

newiodelay(); //delay newiodelay(); //delay

outportb(SMBUS\_PORT + 2, 0x48); //Write SMBUS command to SMB\_BASE + 2. 0x48 means starting byte data transmission

```
newiodelay(); //delay
newiodelay(); //delay
for (i = 0; i <= 0x100; i++)
{
     newiodelay(); //longerdelay
}</pre>
```

```
chk smbus ready(); //wheater SMBUS is ready return
(inportb(SMBUS PORT + 5)); // Byte value read from SMB BASE + 5
}
void smbus write byte (BYTE addr, BYTE offset, BYTE value)
// Write SMBUS Register byte value. Write one byte value each time.
addr is slave address (such as 0x40), and offset is register offset
      int i;
      outportb(SMBUS PORT + 4, addr); // Write slave address
                                                               to
SMB BASE + 4 (When writing, slave address bit 0 should be set as 0)
      moredelay();
                        //longerdelay
      moredelay();
                        //longerdelay
      chk smbus ready(); //wheater SMBUS is ready
      outportb(SMBUS PORT + 3, offset);// write register offset to
SMB BASE +3.
                        //longerdelay
      moredelay();
      moredelay();
                        //longerdelay
      outportb(SMBUS PORT + 5, value);// Write
                                                 data
                                                       value
                                                               to
SMB BASE + 5
                        //longerdelay
      moredelay();
                        //longerdelay
      moredelay();
      outportb(SMBUS PORT + 2, 0x48); // Write SMBUS command
                                                              to
SMB BASE + 2.. 0x48 means starting byte data transmission.
      moredelay();
                        //longerdelay
      moredelay();
                        //longerdelay
      for (i = 0; i \le 0x100; i++)
       {
           newiodelay();//longerdelay
       }
      chk smbus ready(); //wheater SMBUS is ready
}
```

### 

```
chk smbus ready()
int
// To decide whether SMBUS is ready or has completed the action, you
should wait for a long time to check whether SMBUS has successfully
transmitted the command.
Since error may rarely occurs, BIOS code does not make judgement on
the return value of this function in read and write of SUMBUS byte.
{
       int i, result = 1;
       BYTE data;
       for (i = 0; i <= 0x800; i++)
       {
            //SMB BASE + 0 is the value of SMBUS status
           data = inportb(SMBUS_PORT);//Read SMBUS status value once
           data = check data(SMBUS PORT);//Read SMBUS status value
several time
           outportb(SMBUS_PORT, data); // Write back SMBUS status
value which will clear status value (Write 1 to the corresponding bit
means clearing status
           if (data & 0x02)
               // If bit 1 is set (which means the command is
            {
completed), SMBUS is ready
                result = 0;//SMBUS ready
                break;
            }
           if (!(data & 0xBF))
           {
               // If all bits are 0 except bit 2 (which means error
occurs on SMBUS), SMBUS is ready
           result = 0;
                            //SMBUS ready
           break;
            }
           if (data & 0x04)
                // If bit 2 is set (which means error occurs on
            {
SMBUS), error occurs on SMBUS which is rarely the case
           result = 1;
                              //SMBUS error
           break;
            }
       }
      return result;
}
```

### 

```
BYTE check_data (W ORD addr)
{
    int i;
    BYTE data;
    for(i = 0; i <= 6; i++)
    {
        data = inportb(addr);
        if (data!= 0)
            break;
    }
    return data;
}</pre>
```

```
void newiodelay()
//Shorter delay
{
      outportb(0xeb, 0); // IO port 0xeb No real device occupies.
Write a value to this port can realize delay function. You can also
choose other method according to the real situation.
}
```

```
void moredelay()
//longerdelay
{
    int i;
    for (i = 0; i < 20; i++)
    {
        outportb(0xeb, 0); // IO port 0xeb No real device occu-
pies. Write a value to this port can realize delay function. You can
also choose other method according to the real situation.
    }
}</pre>
```

```
GPIO Simcodes
(take GPIO 00 and GPIO 07 as an example)
Output High to GPIO 00:
      data = smbus read byte(0x40, 0x03); //Read slave 0x40 register 3 byte
      data &= 0xfe;//Set bit 0 as 0
      smbus write byte(0x40, 0x03, data)//write, set GPIO 00 as Output
      data = smbus read byte(0x40, 0x01) //Read slave 0x40 register 1
      data |= 0x01; //Set bit 0 as 1, High
      smbus write byte(0x40, 0x01, data) //Write, Output High value
Read Input Value from GPIO 07:
      data = smbus read byte(0x40, 0x03); //Read slave 0x40 register 3 byte
      data |= 0x80; //Set bit 7 as 1
      smbus write byte(0x40, 0x03,data) //Write, set GPIO 07 as Input
      data = smbus read byte(0x40, 0x00) //Read slave 0x40 register
0. Then, the response value of bit 7 should know whether the input is
low or high
```

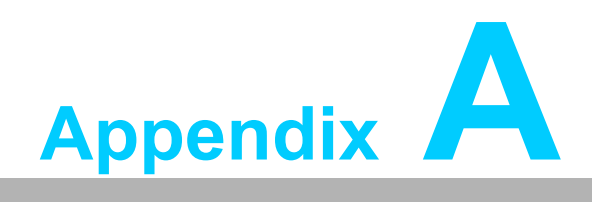

A Programming the Watchdog Timer

# A.1 Programming the Watchdog Timer

The ITA-5831's watchdog timer can be used to monitor system software operation and take corrective action if the software fails to function within the programmed period. This section describes the operation of the watchdog timer and how to program it.

### A.1.1 Watchdog Timer Overview

The watchdog timer is built into the embedded controller. It provides the following user-programmable functions: Can be enabled or disabled via user program Timebase is 100ms. Each time limit is word long. You can setup event time from 0 to 0xFFFE. Write 0xFFFF to time limit ram will make event disable. Timer can be set from 100ms to 109.22 minutes. Generates and resets the signal if the software fails to reset the timer before time-out.

### A.1.2 Programming the Watchdog Timer

Watchdog timer logic can be accessed through EC PM2(Power Manager Channel2).PM2 is a LPC IO port channel. PM2 channel includes one command/status port and one data port. System can use command port to send command to EC or get current port status. System can send command parameter or get EC return data through data port. Normally, 0x29A is command/status port and 0x299 is data port.

Command/Status port: Port 0x29A

Action Description

Write Send command to EC

Read Get EC 299/29A port status

Status which was read from 0x29A is described below: Status from command/status port

| Bit7 | Bit6 | Bit5 | Bit4 | Bit3 | Bit2 | Bit1                    | Bit0                     |
|------|------|------|------|------|------|-------------------------|--------------------------|
| Х    | Х    | Х    | Х    | Х    | Х    | IBF (Input buffer full) | OBF (Output buffer full) |

**Note!** 1. BIT0(OBF)-When EC return data to 0x299 port, OBF will be set 1. OBF will be clear to zero after system read data from 0x299 port.

2.

BIT1(IBF)-When system write data or command to 0x299 or 0x29A, IBF will be set 1. IBF will be clear to zero after EC get data/ command from 299/29A port.

Data Port: Port 0x299

Action Description Send

Write data to EC Get

Read data from EC

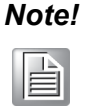

1. After you write data/command to 299/29A port, IBF will be set 1. You must wait IBF clear to zero, then you can write next data/command to 299/29A port.

2. If EC command will return data, you read data from 68 port when OBF is set to 1.

### Watchdog Command

- 0x28 Start watchdog
- 0x29 Stop watchdog
- 0x2A Reset watchdog
- 0x88 Read EC HW ram
- 0x89 Write EC HW ram

### Watchdog HW Ram address

Watchdog HW Ram is used to setup time limit and also keep event status.

| Address Function |                                 | Description                |      |      |        |       |       |      |      |  |
|------------------|---------------------------------|----------------------------|------|------|--------|-------|-------|------|------|--|
| 0x57             | Watch dog<br>event flag         | BIT7                       | BIT6 | BIT5 | BIT4   | BIT3  | BIT2  | BIT1 | BIT0 |  |
|                  |                                 | Х                          | Х    | Х    | PwrBtn | WDPIN | RESET | SCI  | NMI  |  |
| 0x5E-<br>0x5F    | Watchdog<br>reset delay<br>time | 0~0xFFFE, setup reset time |      |      |        |       |       |      |      |  |

Note!

NMI – 1: NMI event sent. 0:not sent SCI

– 1: SCI event sent. 0:not sent

RESET – 1: RESET event sent. 0:not sent

WDPIN – 1: Watchdog output pin event sent. 0:not sent

PwrBtn – 1: Power button event sent. 0:not sent

### **Example Program**

```
//Wait IBF Empty
unsigned char ECWaitIBFEmpty()
{
      unsigned char Status;
      do {
           Status = inportb(0x29A); //Read back Status
       } while (Status & 0x02); //If IBF Set?
      return Status;
}
//Write non-data command (no data) to EC
void EcWriteCmd (unsigned char cmd)
{
      ECWaitIBFEmpty();//Wait IBF Empty outpor tb(0x29A, (unsigned
char)cmd); //Write command
}
//Write standard command (include data) to EC
void IT8528ECSetData (
                       Cmd, //command
      unsigned char
      unsigned char
                        Addr,//write address
      unsigned char
                        Value,//data
)
{
      ECWaitIBFEmpty();
                                                 //Wait IBF Empty
      outportb (IT8528E HWM CMD PORT, Cmd);
                                                 //Write command
                                                 //Wait IBF Empty
      ECWaitIBFEmpty();
      outportb (IT8528E HWM DATA PORT, Addr); //Write address
      ECWaitIBFEmpty();
                                                //Wait IBF Empty
      outportb (IT8528E HWM DATA PORT, Value); //Write data
}
//Stop watchdog
void disable wdt()
{
      EcWriteCmd(0x29); //Write command 0x29 to stop watch dog
}
```

IT8528ECSetData (0x89,0x5E, (unsigned char)(time\_word>>8));//Use command 0x89 to write time data hibyte to hw ram address 0x5E IT8528ECSetData (0x89, 0x5F,(unsigned char)(time\_word&0x00ff)); //Use command 0x89 to write time data lowbyte to hw ram address 0x5f IT8528ECSetData (0x89, 0x57, 0x04); //Use command 0x89 to write watchdog time event to hw ram address 0x57

//0x04:

Bit2 =1 , watchdog output as RESET

EcWriteCmd(0x28);///Write command 0x28 to stop watch dog
}

ITA-5831 User Manual

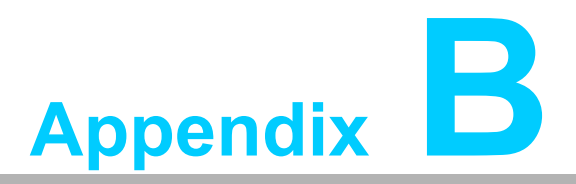

Declaration of A the Presence Condition of the Restricted Substances Marking

# BSMI RoHS 限用物質含有情況標示確認表

### Declaration of the Presence Condition of the Restricted Substances Marking

| 設備名稱:電腦                                                                                                    | 型號 (型式): ITA-5831                                            |                      |                      |                                                      |                                              |                                                      |  |  |  |
|----------------------------------------------------------------------------------------------------|--------------------------------------------------------------|----------------------|----------------------|------------------------------------------------------|----------------------------------------------|------------------------------------------------------|--|--|--|
| Equipment name                                                                                                    | Type designation (Type)                                      |                      |                      |                                                      |                                              |                                                      |  |  |  |
|                                                                                                    | 限用物質及其化學符號<br>Restricted substances and its chemical symbols |                      |                      |                                                      |                                              |                                                      |  |  |  |
| 單元<br>Unit                                                                                                    | 鉛<br>Lead<br>(Pb)                                            | 汞<br>Mercury<br>(Hg) | 鎘<br>Cadmium<br>(Cd) | 六價鉻<br>Hexavalent<br>chromium<br>(Cr <sup>+6</sup> ) | 多溴聯苯<br>Polybrominated<br>biphenyls<br>(PBB) | 多溴二苯醚<br>Polybrominated<br>diphenyl ethers<br>(PBDE) |  |  |  |
| 電路板                                                                                                    |                                                              | 0                    | 0                    | 0                                                    | 0                                            | 0                                                    |  |  |  |
| 固定组件<br>(螺絲、螺柱)                                                                                                    | _                                                            | 0                    | 0                    | 0                                                    | 0                                            | 0                                                    |  |  |  |
| 內外殼                                                                                                    | 0                                                            | 0                    | 0                    | 0                                                    | 0                                            | 0                                                    |  |  |  |
| 散熱模組                                                                                                    | 0                                                            | 0                    | 0                    | 0                                                    | 0                                            | 0                                                    |  |  |  |
| 線材                                                                                                    |                                                              | 0                    | 0                    | 0                                                    | 0                                            | 0                                                    |  |  |  |
| 備考 1. "超出 0.1 wt %"及 "超出 0.01 wt %"係指限用物質之百分比含量超出百分比含量基準值。                                                                                                    |                                                              |                      |                      |                                                      |                                              |                                                      |  |  |  |
| Note 1: "Exceeding 0.1 wt %" and "exceeding 0.01 wt %" indicate that the percentage content of the restricted substance exceeds the reference percentage value of presence condition. |                                                              |                      |                      |                                                      |                                              |                                                      |  |  |  |

備考 2. " 〇 " 係指該項限用物質之百分比含量未超出百分比含量基準值。

Note 2: "o" indicates that the percentage content of the restricted substance does not exceed the percentage of reference value of presence.

備考 3."一"係指該項限用物質為排除項目。

Note 3" The "-" indicates that the restricted substance corresponds to the exemption.

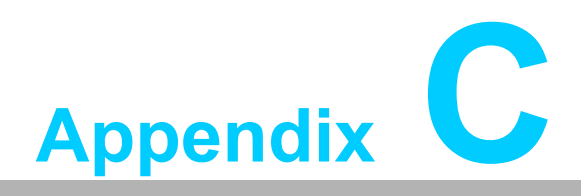

Safety Instructions Battery Information

# C.1 安全指示

- 1. 請仔細閱讀此安全操作說明。
- 2. 請妥善保存此用戶手冊供日後參考。
- 用濕抹布清洗設備前,請從插座拔下電源線。請不要使用液體或去汙噴霧劑清洗 設備。
- 4. 對於使用電源線的設備,設備周圍必須有容易接觸到的電源插座。
- 5. 請不要在潮濕環境中使用設備。
- 6. 請在安裝前確保設備放置在可靠的平面上,意外跌落可能會導致設備損壞。
- 7. 設備外殼的開口是用於空氣對流,從而防止設備過熱。請不要覆蓋這些開口。
- 8. 當您連接設備到電源插座上前,請確認電源插座的電壓是否符合要求。
- 9. 請將電源線佈置在人們不易絆到的位置,並不要在電源線上覆蓋任何雜物。
- 10. 請注意設備上的所有警告標識。
- 11. 如果長時間不使用設備,請將其同電源插座斷開,避免設備被超標的電壓波動損 壞。
- 12. 請不要讓任何液體流入通風口,以免引起火災或者短路。
- 13. 請不要自行打開設備。為了確保您的安全,請由經過認證的工程師來打開設備。 如遇下列情況,請由專業人員來維修:
  - 電源線或者插頭損壞;
  - 設備內部有液體流入;
  - 設備曾暴露在過於潮濕的環境中使用;
  - 設備無法正常工作,或您無法通過用戶手冊來使其正常工作;
  - 設備跌落或者損壞;
  - 設備有明顯的外觀破損。
- 14. 請不要把設備放置在超出我們建議的溫度範圍的環境,即不要低於-25°C (-13°F)或高於 60°C (140°F),否則可能會損壞設備。
- 15. 此為A級產品,在生活環境中,該產品可能會造成無線電干擾。在這種情況下,可能需要使用者對干擾採取切實可行的措施。
- 16. 本產品不帶電線元件銷售,應購買已通過 CCC 認證的電線元件。

**注意**: 電腦配置了由電池供電的即時時鐘電路,如果電池放置不正確,將有爆炸的危險。因此,只可以使用製造商推薦的同一種或者同等型號的電池進行替換。請按照製造商的指示處理舊電池。

根據 IEC 704-1:1982 的規定,操作員所在位置的聲壓級不可高於 70dB(A)。

**免責聲明:** 該安全指示符合 IEC 704-1 的要求。研華公司對其內容的準確性不承擔任 何法律責任。

## C.2 電池信息

電池、電池組和蓄電池不應作為未分類的生活垃圾處理,請使用公共收集系統返回和 回收,或哪找當地法規要求進行處理。

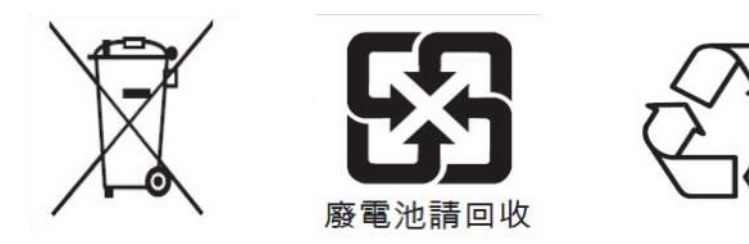

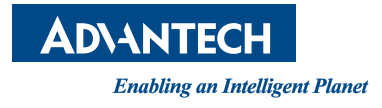

## www.advantech.com

Please verify specifications before quoting. This guide is intended for reference purposes only.

All product specifications are subject to change without notice.

No part of this publication may be reproduced in any form or by any means, electronic, photocopying, recording or otherwise, without prior written permission of the publisher.

All brand and product names are trademarks or registered trademarks of their respective companies.

© Advantech Co., Ltd. 2018